. . . . . . .

5

0

0

# 華南好神e櫃台 【操作手冊】

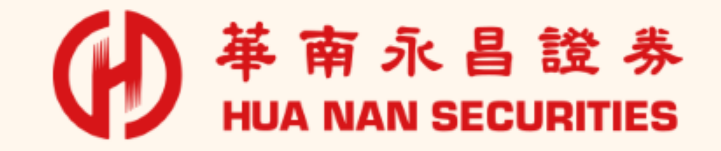

1

 $\Delta$ 

X

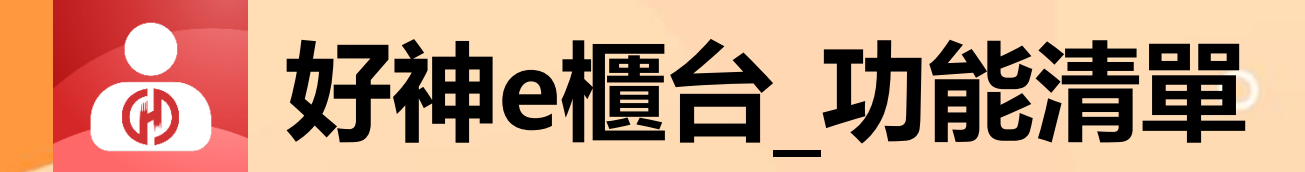

| 開戶類功能 | 交易類功能    | 服務類功能  | 系統設定                  |
|-------|----------|--------|-----------------------|
| 線上開戶  | 華南e指沖APP | 客戶專區   | 帳號管理                  |
| 加開複委託 | 全額預繳     | 線上簽署   | 裝置作業                  |
| 信用戶專區 | 台股定期定額   | 集保e存摺  | 螢幕截圖開關<br>(Android功能) |
| 加開信託  | 股票圈存     | 智能客服   | 背景登出時間                |
| 期貨開戶  | 美股定期定額   | 華南金控專區 | 使用手冊                  |
|       | 雙向借券     |        |                       |

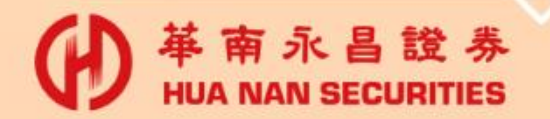

• • • • • •

、

0

0

### APP 首次登入

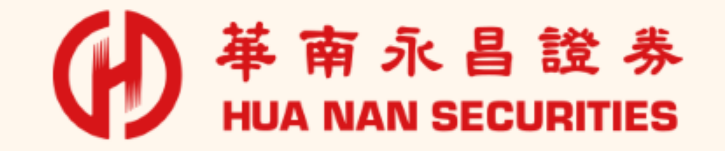

3

0

×

 $\bigtriangleup$ 

#### 首次登入流程 (需同意,方能使用APP)

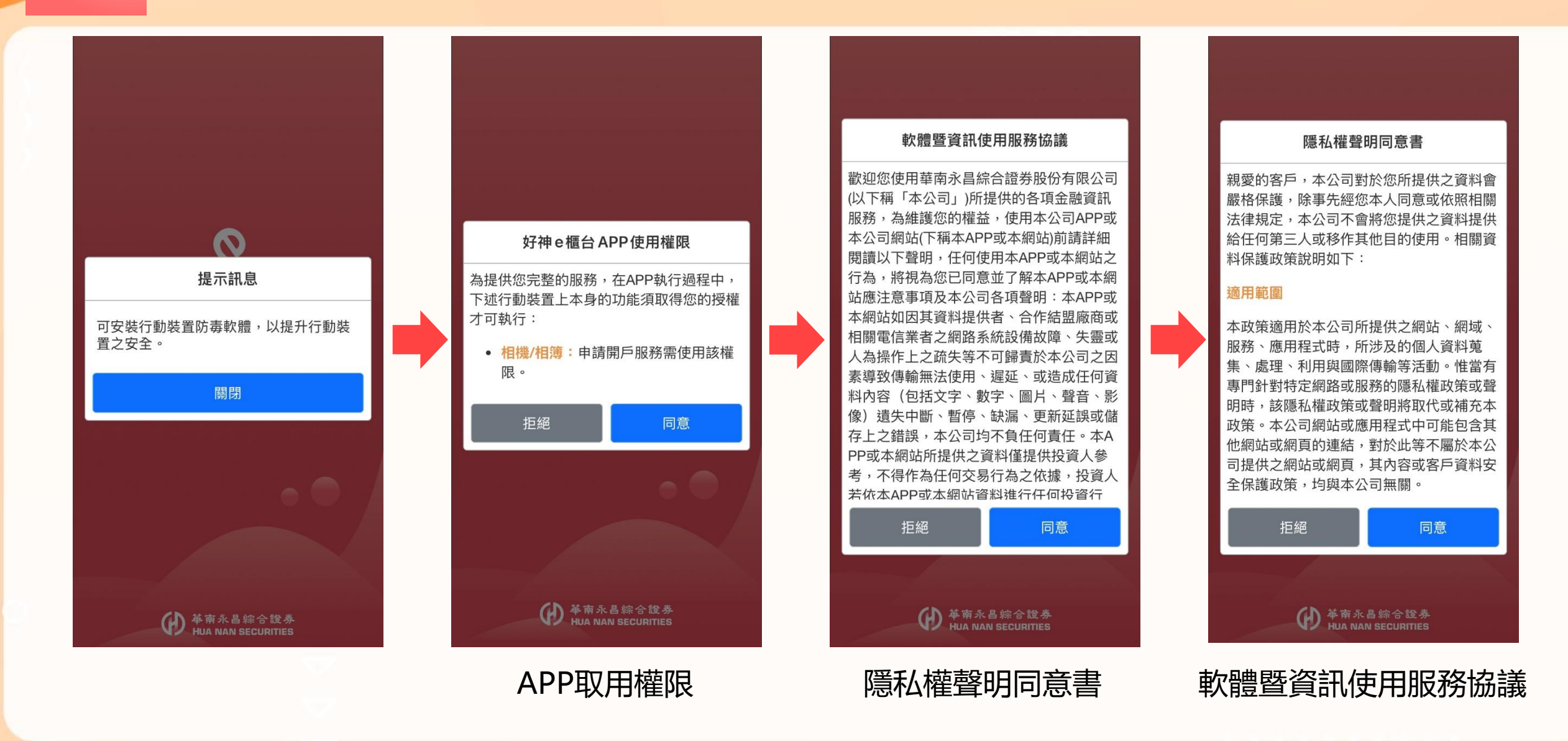

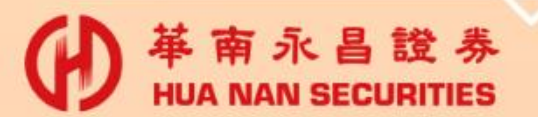

### 憑證申請(首次進行登入需申請)

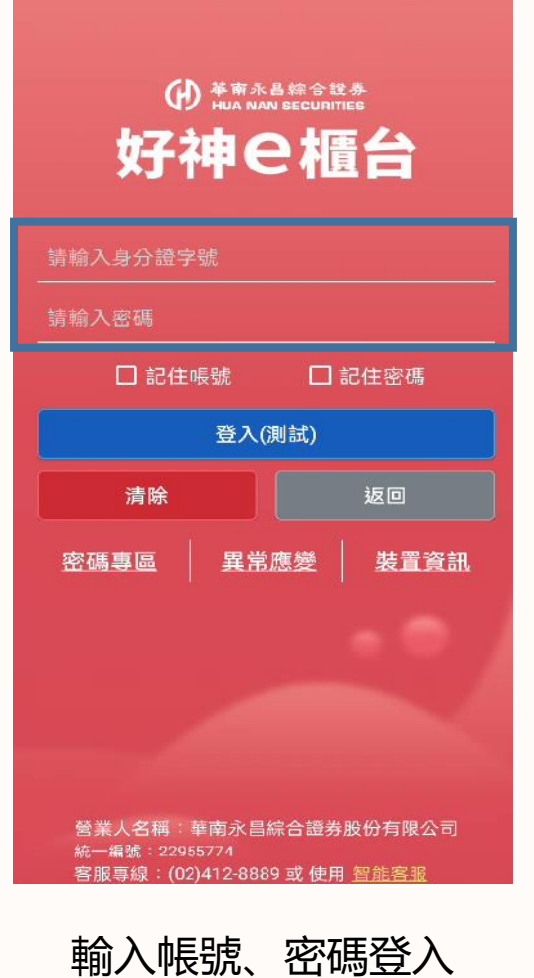

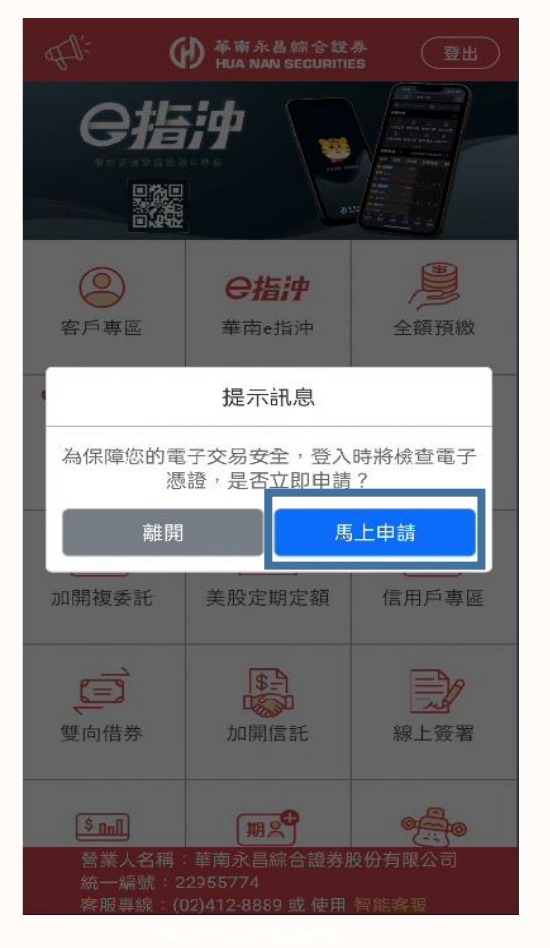

點擊"馬上申請"

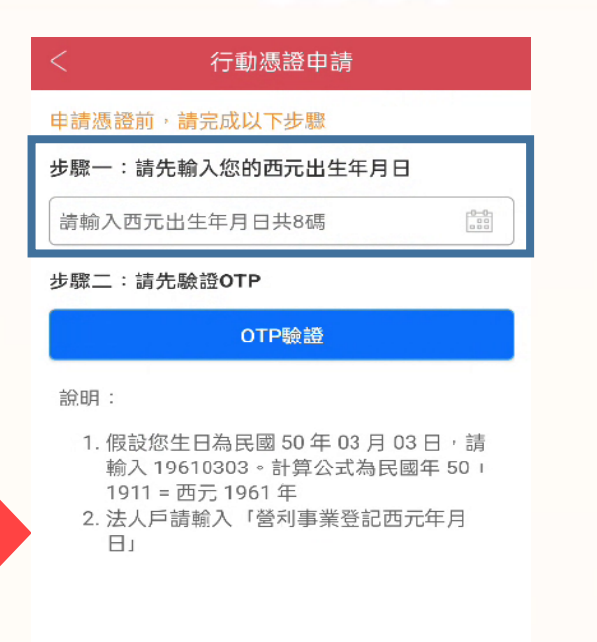

| < OTP驗證                                                                                                    |
|----------------------------------------------------------------------------------------------------|
| 請選擇帳號:                                                                                                    |
| 證 9300-                                                                                                    |
| 驗證碼接收方式: 行動電話 E-mail                                                                                                    |
| *027*@entrust.com.tw                                                                                                    |
| 輸入驗證碼:                                                                                                    |
| - 請輸入純數字 發送驗證碼                                                                                                    |
| <ul> <li>說明:</li> <li>1. 若您於1分鐘內沒有收到驗證碼,請再次點「發送驗證碼」重新發送。當您重新發送或超過驗證碼有效期間,前次申請之驗證碼即會失效。</li> <li>2. 若您沒有收到驗證碼,請檢查您的Email信箱是否已滿或停止服務或請至垃圾信件查看。</li> <li>3. 若您欲修改行動電話或Email,請本人攜帶自公錄及面留印錄來在一公司總面其本容</li> </ul> |
|                                                                                                    |

立即申請/驗證

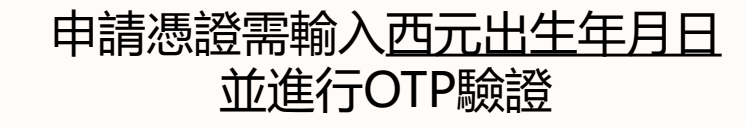

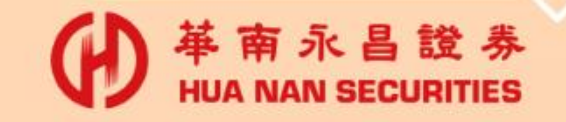

•••••

∽

0

0

### 密碼專區

 A 南永昌證券 HUA NAN SECURITIES

6

 $\bigtriangleup$ 

×

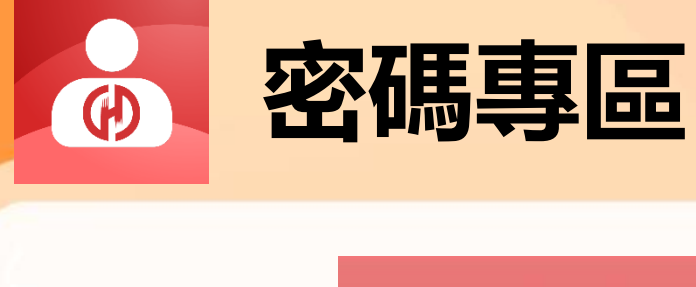

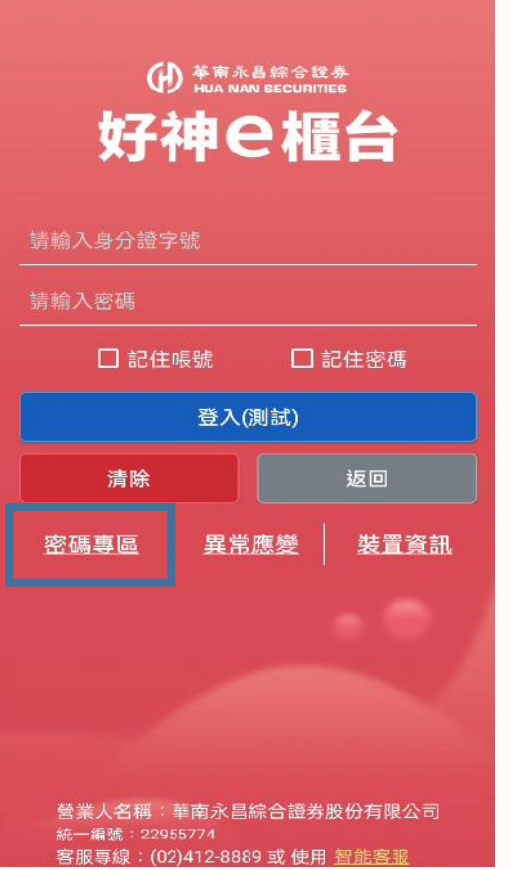

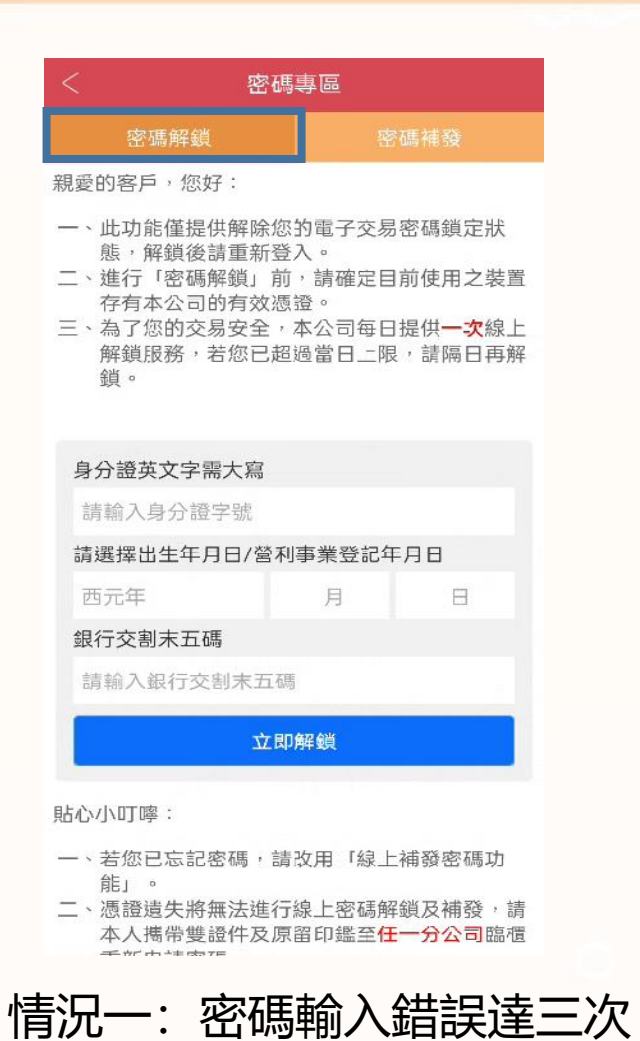

→進行密碼解鎖

密碼解鎖 密碼補發
 親愛的客戶,您好:
 如果密碼忘記或鎖住,請使用電子憑證在線上驗證
 個人資料無誤後,即可補發電子臨時密碼,但須同時符合本公司下列條件方可申請。
 一、已為證券電子戶。
 二、此裝置存有本公司核發的有效憑證。

密碼專區

#### 身分證英文字需大寫

請輸入身分證字號

請選擇出生年月日/營利事業登記年月日

西元年 月 日

銀行交割末五碼

請輸入銀行交割末五碼

備註說明:

一、若您無法由網路補發電子密碼序號,請本人満 帶雙證件及原留印鑑至任一分公司臨櫃重新領 取紙本密碼函。

立即申請

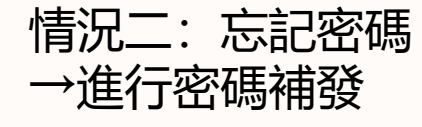

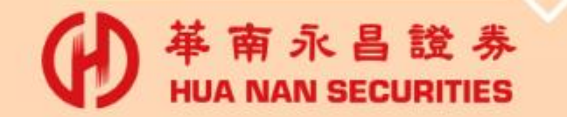

※提醒:密碼解鎖、密碼補發需具有『有效憑證』<u>請參閱 (P5)憑證申請</u>。

. . . . . . .

、

0

### 開戶類功能

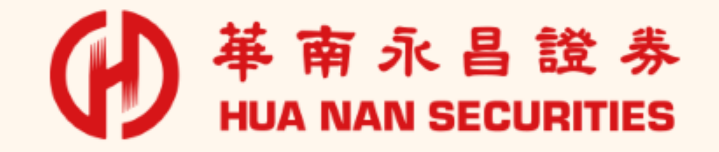

0

×

 $\bigtriangleup$ 

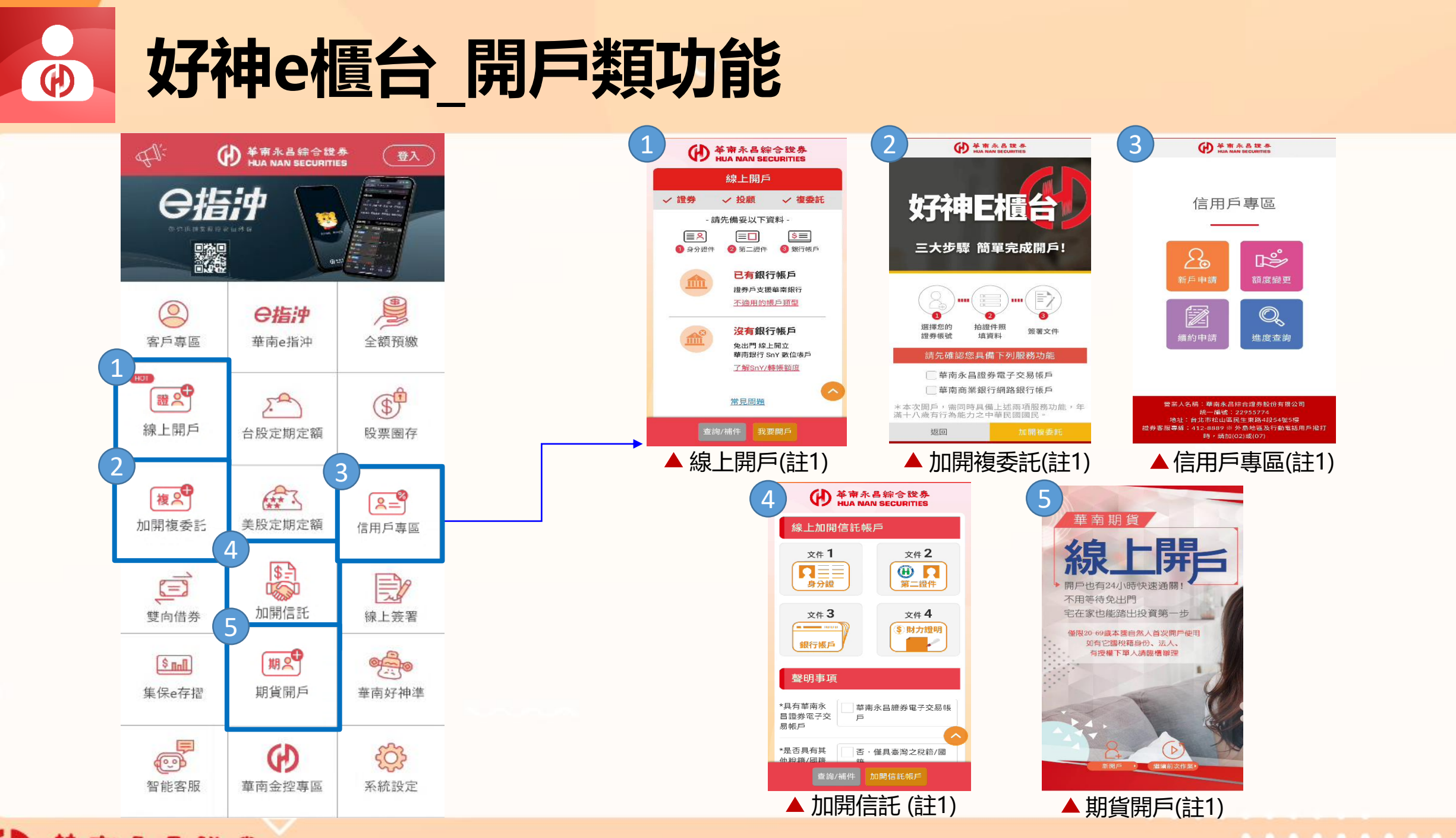

**革 南 永 昌 證 券** HUA NAN SECURITIES (註1)加開商品之常見問題「行動裝置\_申請憑證問題」<u>請參閱後方 (P36) 排除方式</u>。 •••••

~

0

0

### 台股定期定額

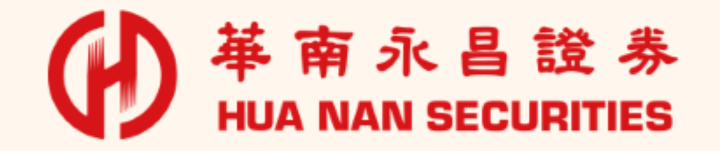

0

X

### 台股定期定額\_委託下單

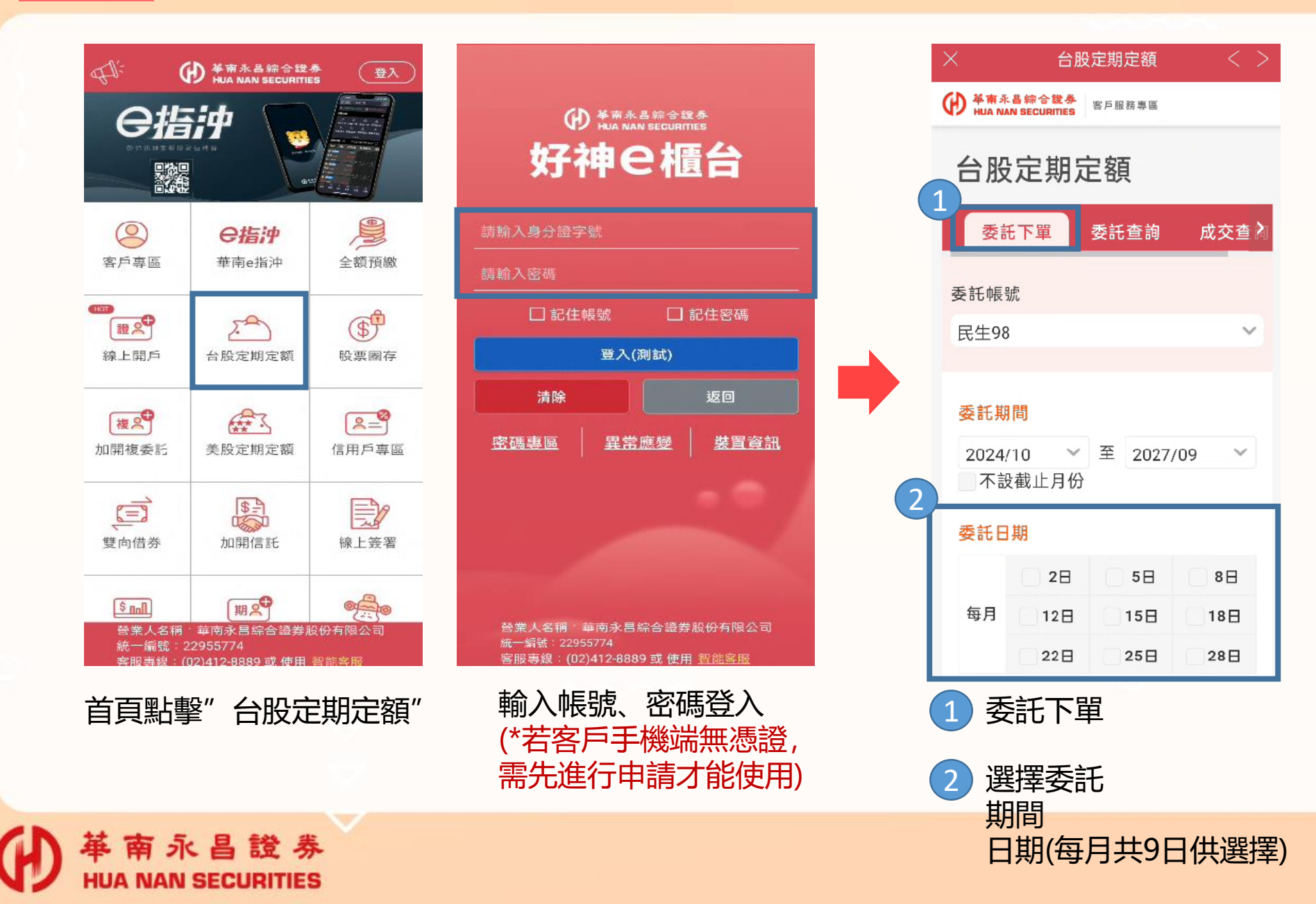

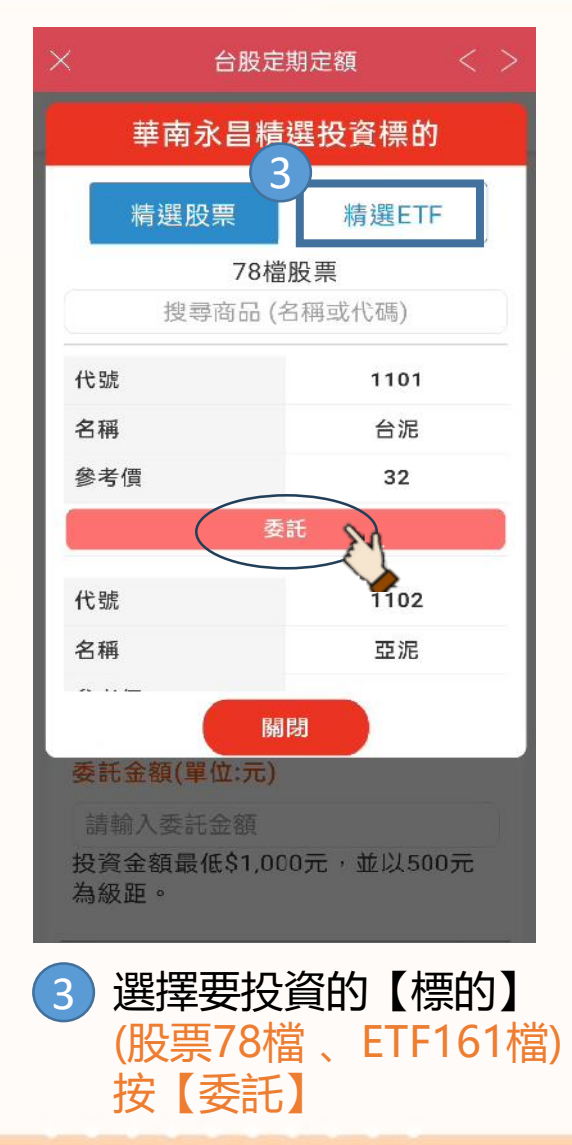

#### 

|   | ×                        | 台股                        | 定期定額                 | < >           |  |  |  |
|---|--------------------------|---------------------------|----------------------|---------------|--|--|--|
|   |                          | 昌綜合證券<br>IN SECURITIES    | 客戶服務專區               |               |  |  |  |
|   | 委託日                      | 期                         |                      |               |  |  |  |
|   |                          | <b>≥</b> 2⊟               | 5⊟                   | 8日            |  |  |  |
|   | 每月                       | 12日                       | 15⊟                  | 18日           |  |  |  |
|   |                          | 22日                       | 25⊟                  | 28日           |  |  |  |
|   | <mark>股票代</mark><br>0050 | ; <mark>號</mark><br>元大台灣! | 50                   |               |  |  |  |
| 4 | 4 委託金額(單位:元)<br>請輸入委託金額  |                           |                      |               |  |  |  |
|   | 投資金<br>為級距               | :額最低\$1,<br>i 。           | 000元,並               | 以500元         |  |  |  |
|   | 送出                       |                           |                      |               |  |  |  |
| ( | 4<br>3<br>(出<br>打        | 2定扣款<br>最低扣款<br>3款級路      | 次金額<br>款金額<br>5\$500 | \$1,000,<br>) |  |  |  |

| × 台                              | 股定期定額  | < >   |
|----------------------------------|--------|-------|
| ● 華南永昌综合證券<br>HUA NAN SECURITIES | 客戶服務專區 |       |
| 委託下單                             | 委託查詢   | 成交查 🕽 |
| 委託帳號                             |        |       |
| 民生98                             |        | ~     |
|                                  |        |       |

#### 委託條件確認

| 股票代號   | 0050            |
|--------|-----------------|
| 股票名稱   | 元大台灣50          |
| 委託期間   | 2024/10-2027/09 |
| 指定委託日期 | 每月2日            |
| 委託金額   | \$1,000         |
|        |                 |

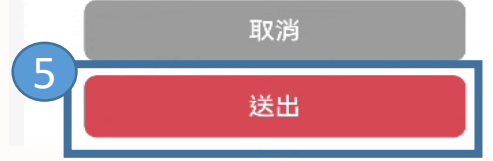

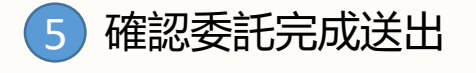

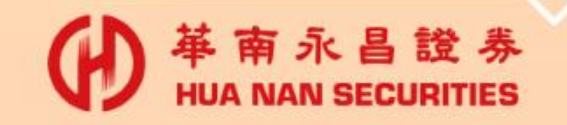

台股定期定額\_委託查詢

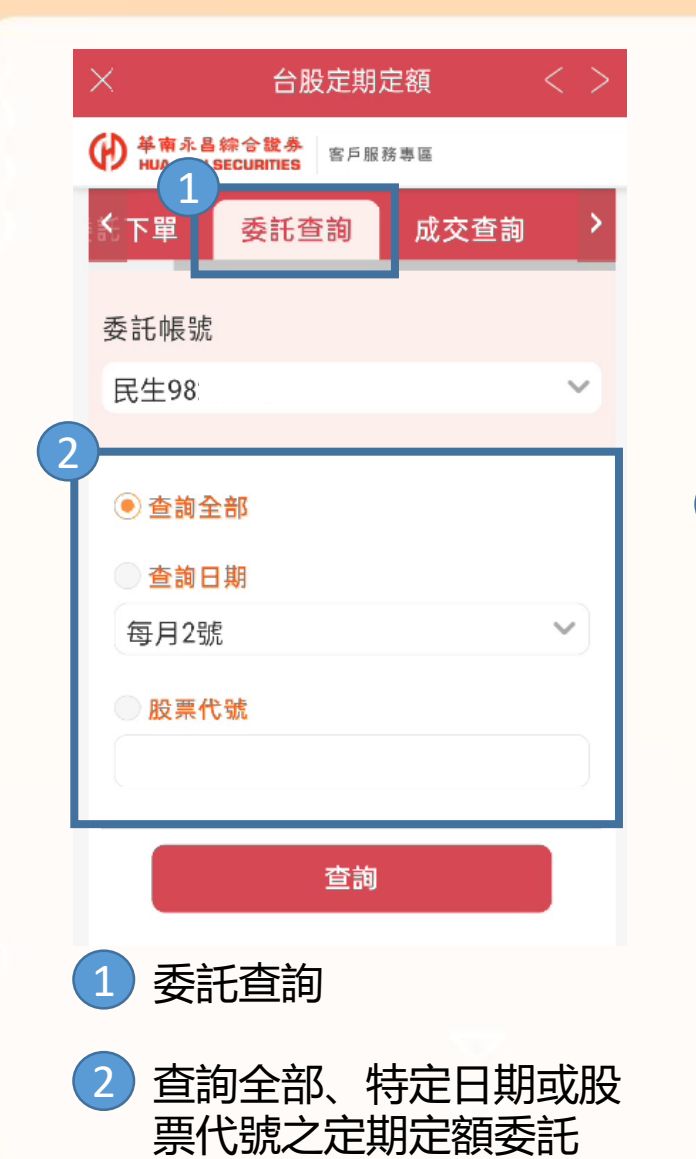

**革 南 永 昌 證 券** 

HUA NAN SECURITIES

 $(\mathbf{H})$ 

| × 台股定期定額 く >                     |                        |    |  |  |  |  |
|----------------------------------|------------------------|----|--|--|--|--|
| ₩ 基南永昌综合證券<br>HUA NAN SECURITIES |                        |    |  |  |  |  |
|                                  | 現在時間:2024-10-27 15:30: | 58 |  |  |  |  |
| 股票代號                             | 0050                   |    |  |  |  |  |
| 股票名稱                             | 元大台灣50                 |    |  |  |  |  |
| 委託時間                             | 2024/11 ~<br>2027/09   |    |  |  |  |  |
| 指定委託時間                           | 每月2號                   |    |  |  |  |  |
| 委託金額                             | 1,000                  |    |  |  |  |  |
| 功能                               |                        |    |  |  |  |  |
| 1                                |                        |    |  |  |  |  |
| ● 【注意事項                          | 頁】                     |    |  |  |  |  |
| 1. 💼 為刪除此筆委託。                    |                        |    |  |  |  |  |
| 2. 🖉 可更改此筆委託單之"委託期間"及"每          |                        |    |  |  |  |  |
| 筆投資金額"。                          |                        |    |  |  |  |  |
| 3 委託刪除或修改                        |                        |    |  |  |  |  |

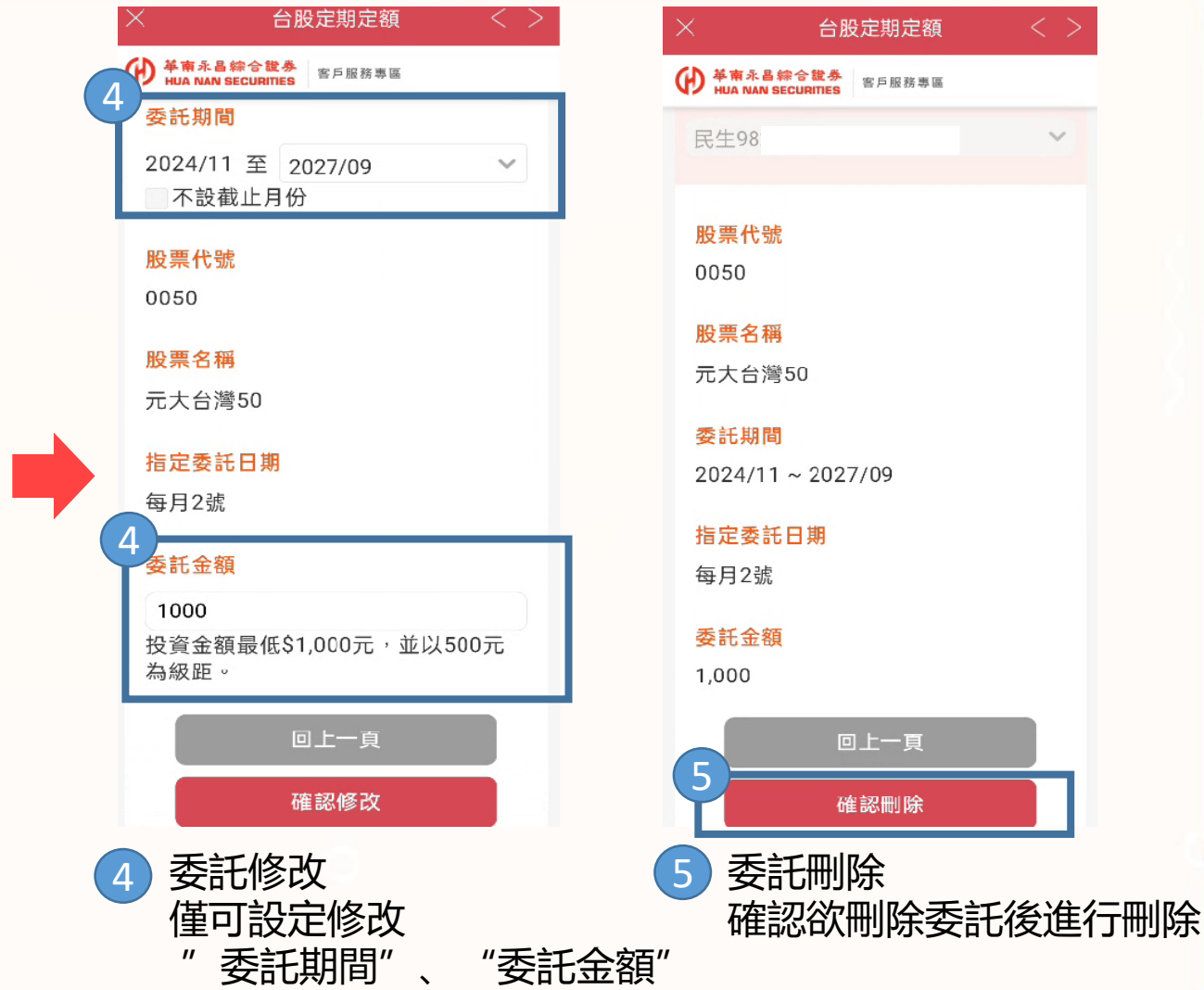

 $\sim$ 

台股定期定額\_成交查詢

證券

面永

HUA NAN SECURITIES

|   | ×                                      |
|---|----------------------------------------|
|   | ₩ 単本 示 書 繰 合 裁 券<br>₩ A NAN SECURITIES |
|   | ▲下單 委託查詢 成交查詢                          |
|   | 委託帳號                                   |
|   | 民生98 ~                                 |
|   | ● 查詢全部                                 |
|   | ● 查詢日期                                 |
|   | 每月2號 🗸 🗸                               |
|   | ◎ 成交日起迄查詢                              |
|   | 2024/10/27 ~ 2024/10/27                |
|   | (成交日期區間不可超過6個月)                        |
|   | ●股票代號                                  |
|   | 查詢                                     |
|   | 現在時間:2024-10-27 15:43:22               |
| ( | 1 成交查詢                                 |
| ( | 2 查詢全部、特定日期或股票<br>代號之定期定額成交紀錄          |

| 盼重代號 | 1101       |
|------|------------|
| 股票名稱 | 台泥         |
| 交易類別 | 定員         |
| 成交日期 | 2024/08/02 |
| 成交股數 | 28         |
| 成交單價 | 51         |
| 成交價金 | 1,428      |
| 手續費用 | 1          |
| 交割金額 | 1,429      |

. . . . . . . . .

• • • • • •

~

0

## 全額預繳(圈錢)

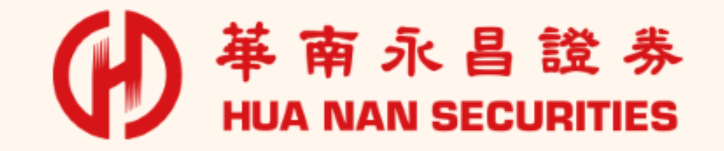

X

0

### 全額預繳(圈錢)\_申請

返回

需先進行申請才能使用)

裝置資訊

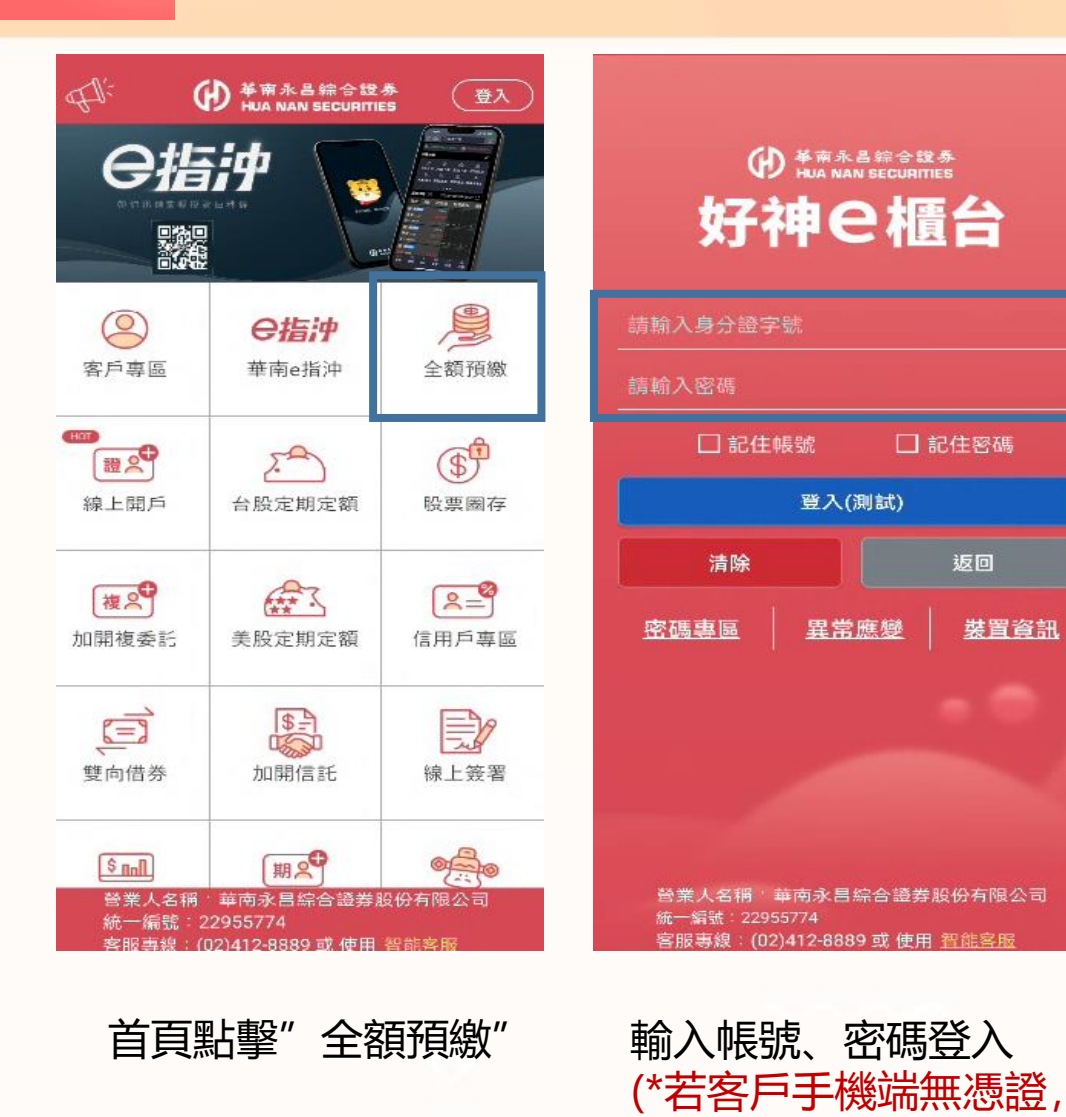

**革 南 永 昌 證 券** 

HUA NAN SECURITIES

 $(\mathbf{D})$ 

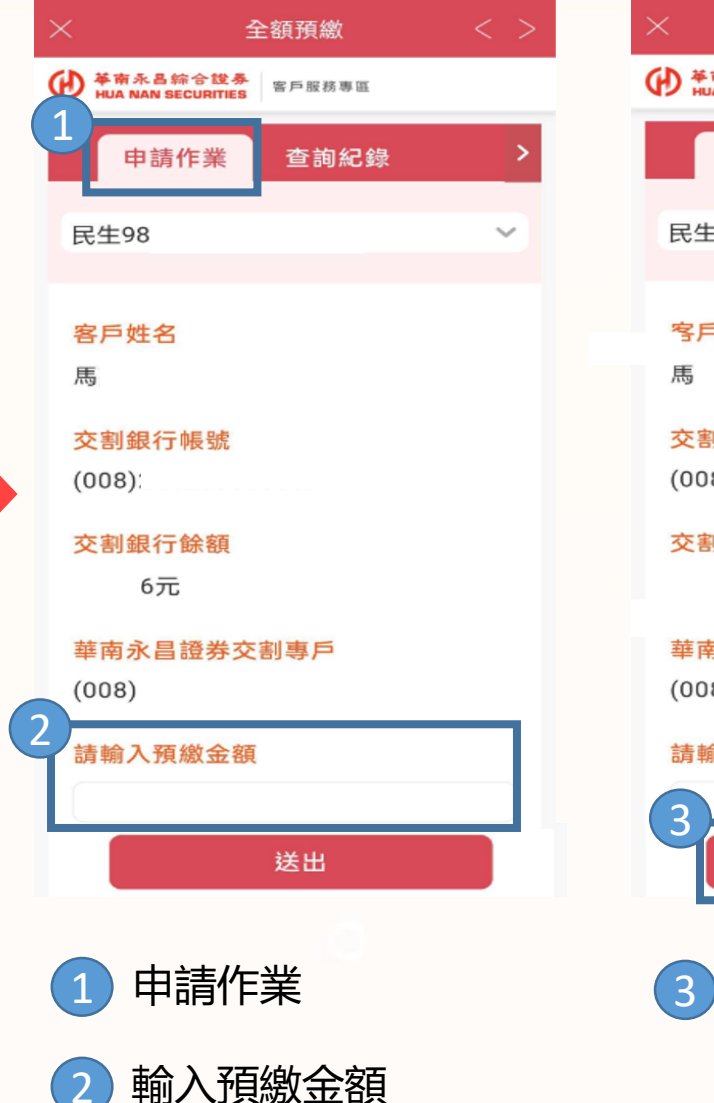

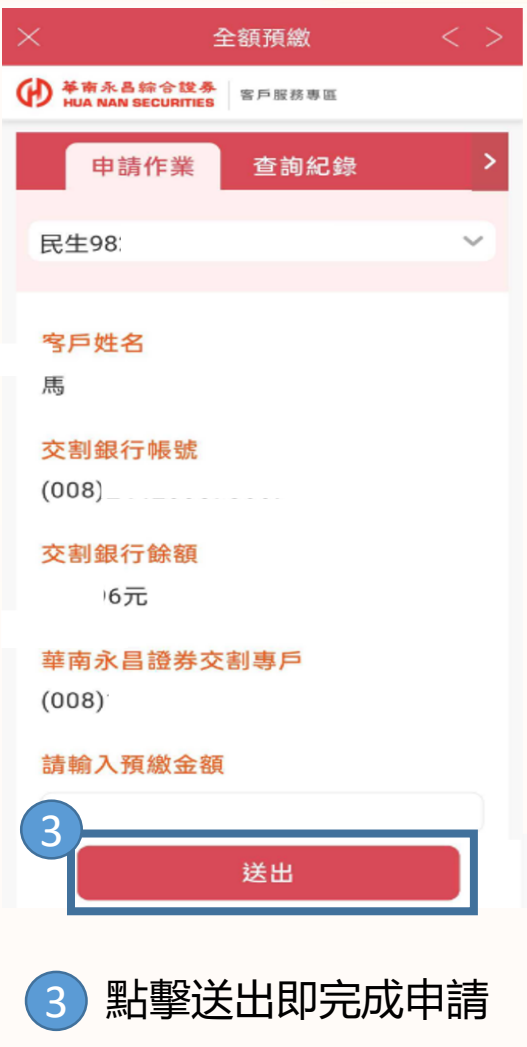

全額預繳(圈錢)\_查詢

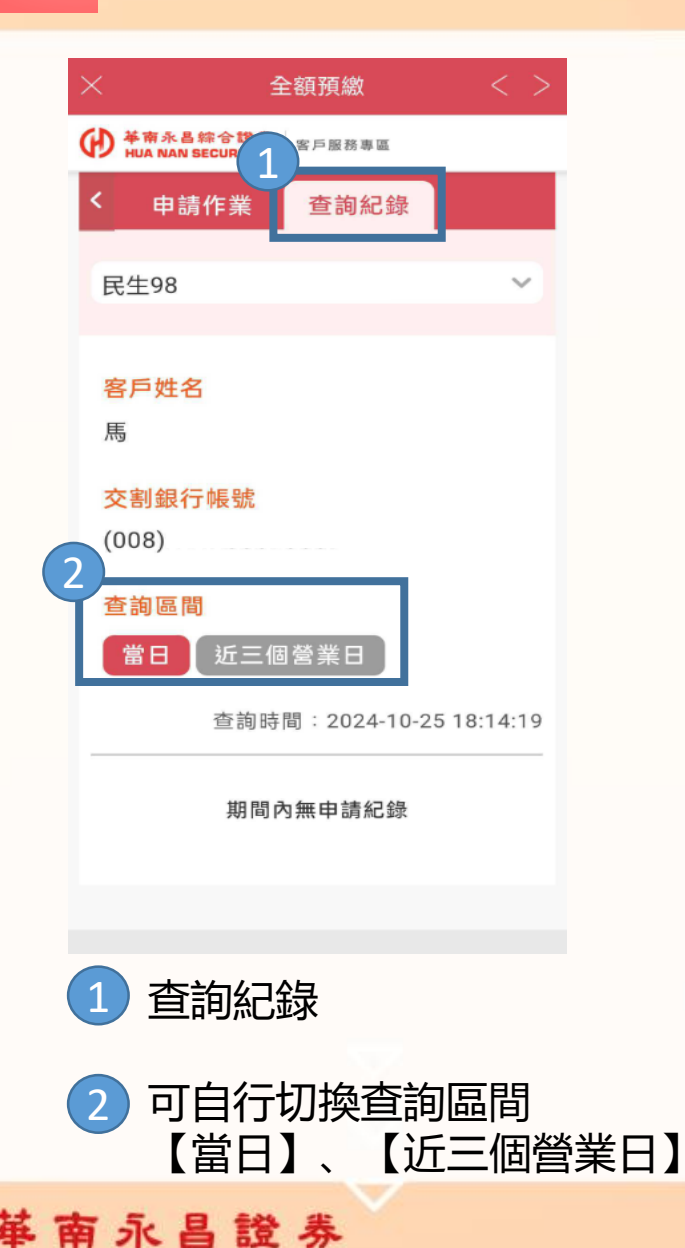

HUA NAN SECURITIES

 $(\mathbf{h})$ 

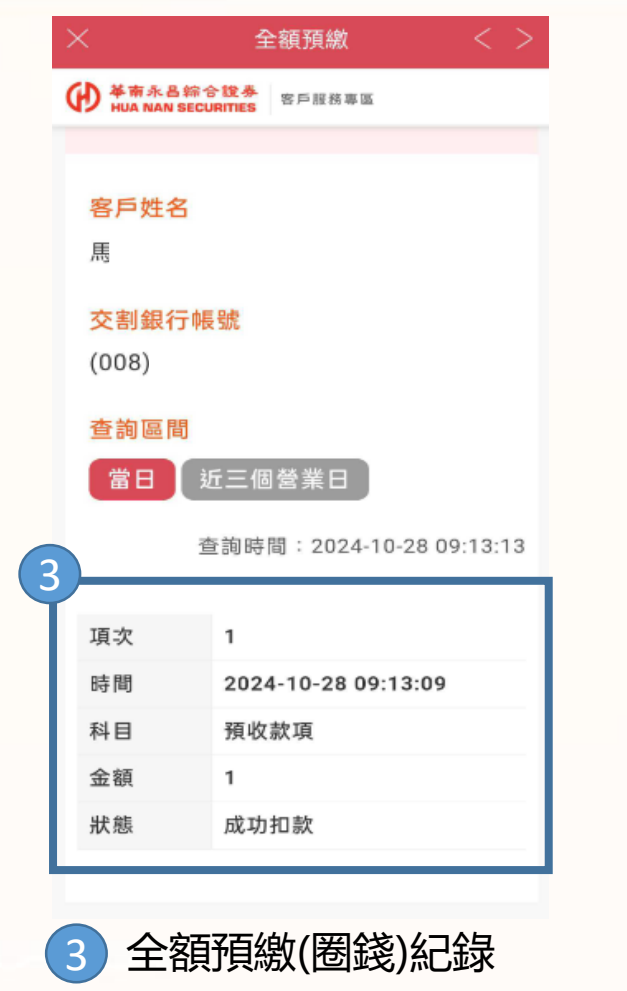

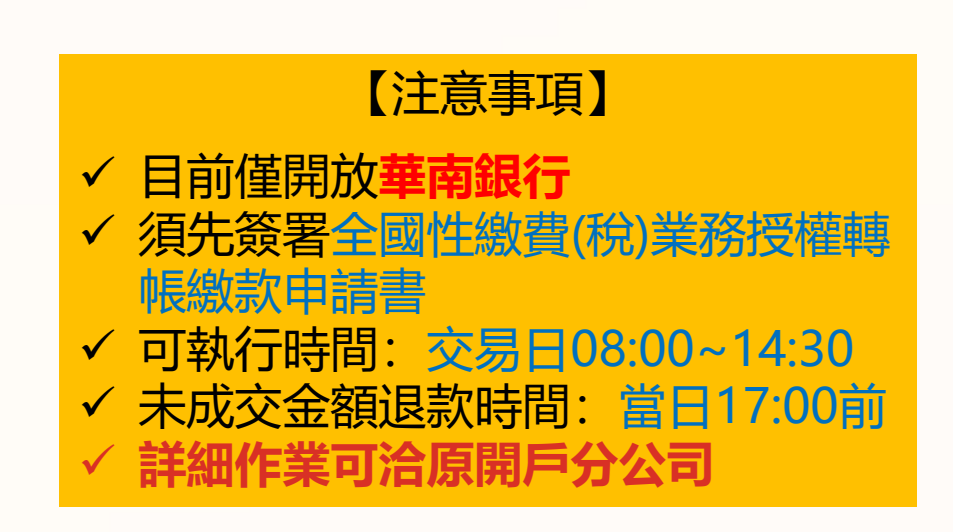

. . . . . . .

R

0

0

### 股票圈存(圈券)

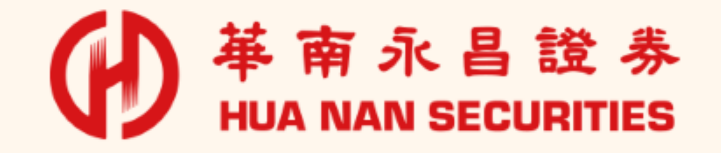

0

X

股票圈存(圈券)\_申請

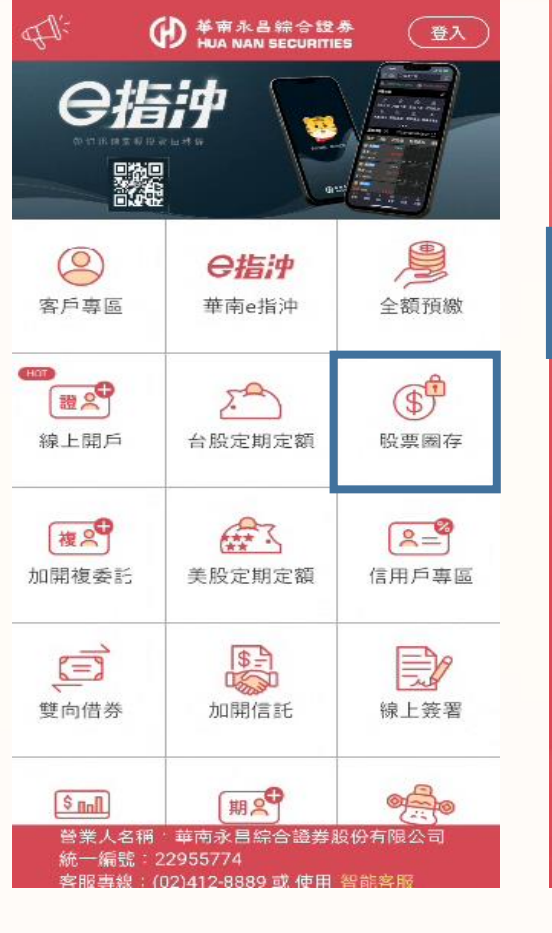

首頁點擊"股票圈存"

**革 南 永 昌 證 券** 

HUA NAN SECURITIES

Ð

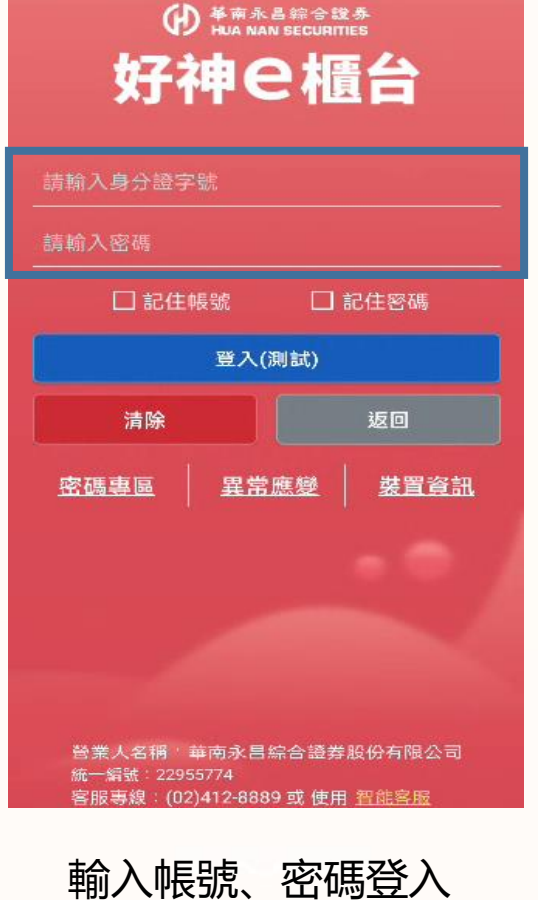

(\*若客戶手機端無憑證,

需先進行申請才能使用)

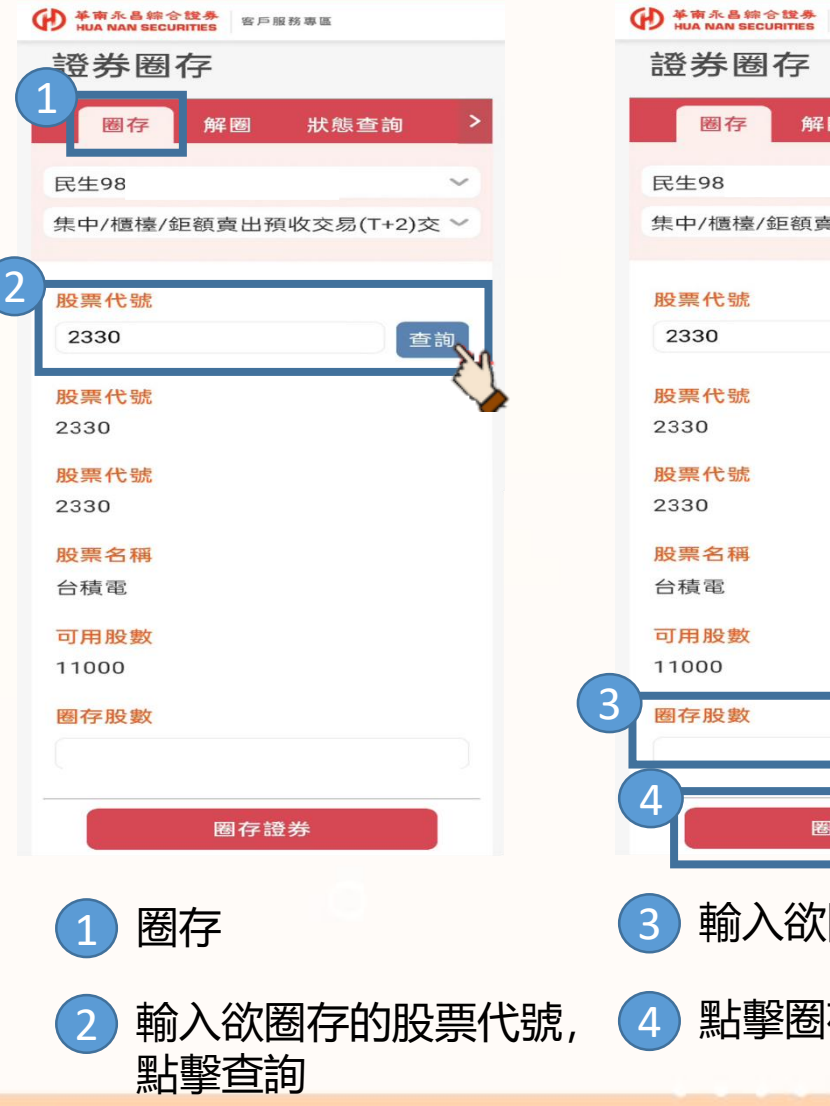

股票圈存

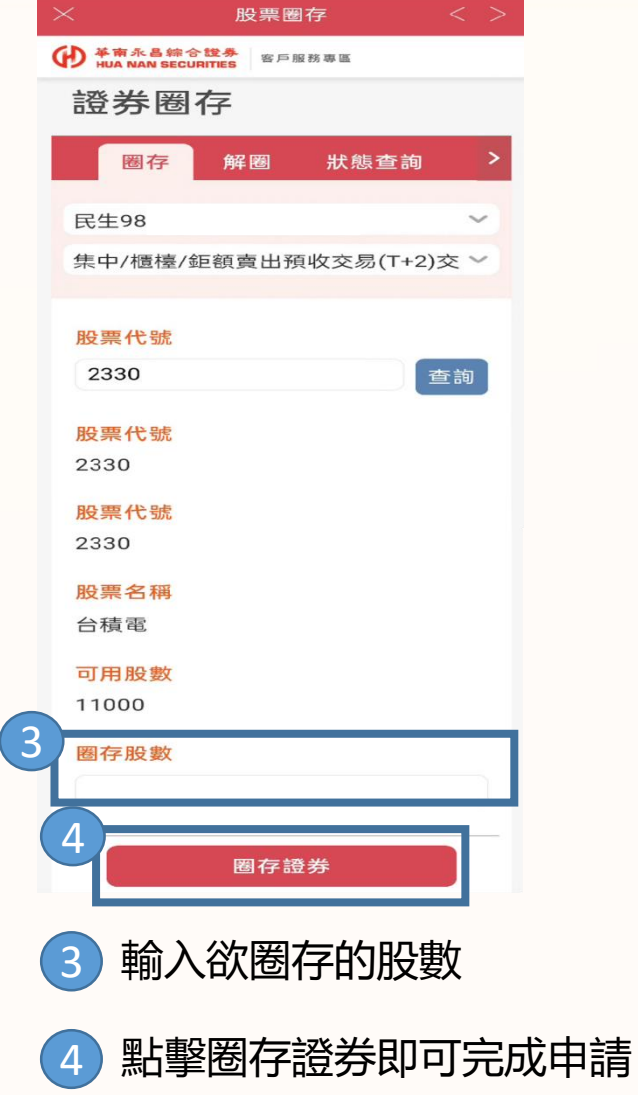

股票圈存(圈券)\_解圈/查詢

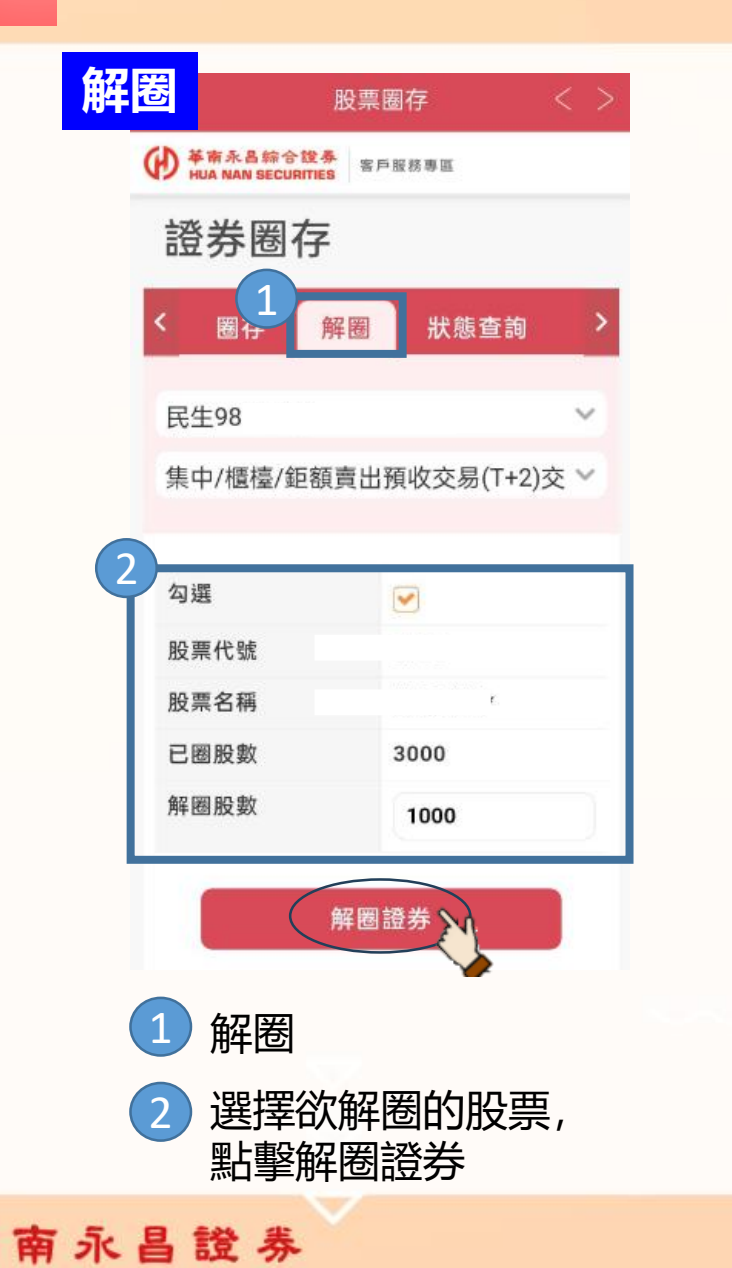

HUA NAN SECURITIES

0

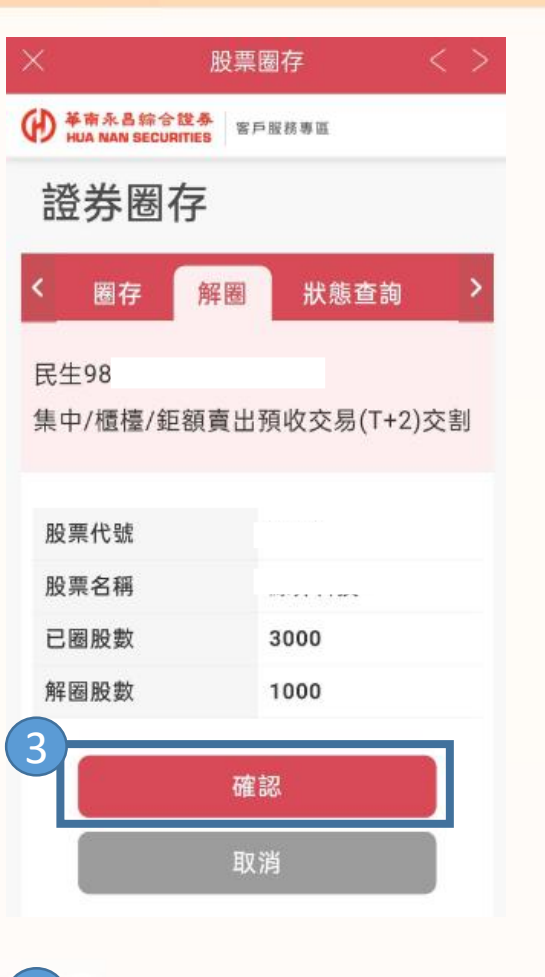

確認委託完成解圈

3

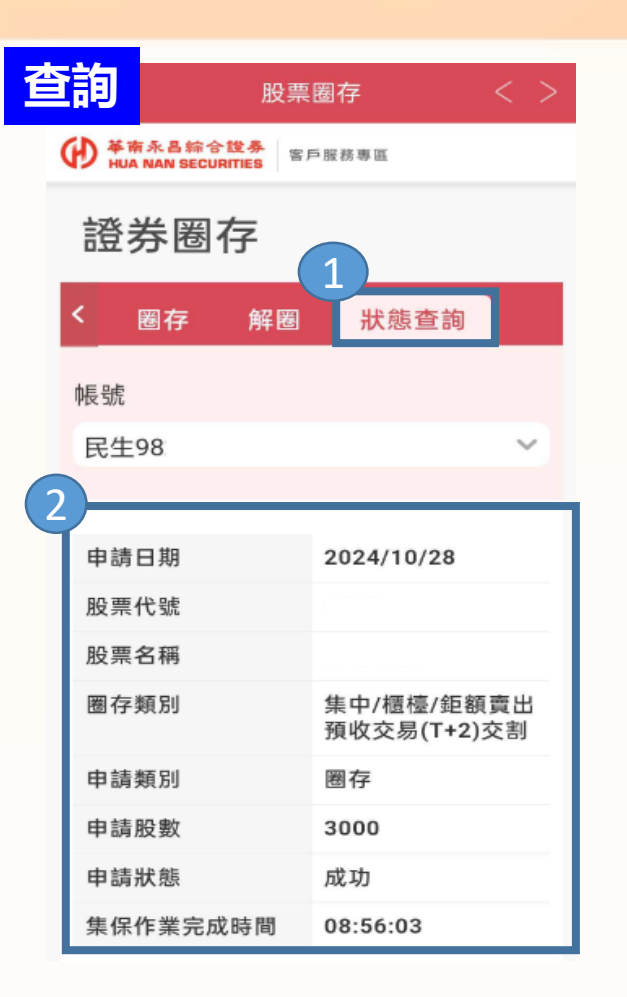

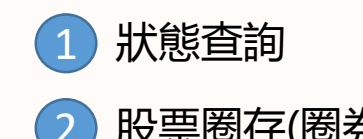

股票圈存(圈券)紀錄

• • • • • •

く

0

### 客戶專區

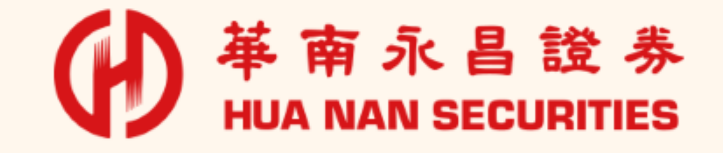

21

×

0

 $\bigtriangleup$ 

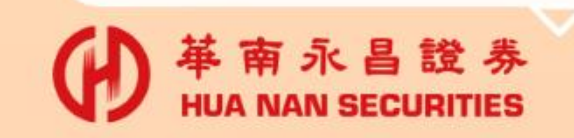

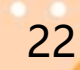

統一編號: 22955774 宮服事線:(02)412-8889 或 使田 智

營業人名稱 華南永昌綜合證券股份有限公司

輸入帳號、密碼登入

(\*若客戶手機端無憑證,

需先進行申請才能使用)

□ 記住帳號 □ 記住密碼 登入(測試) 返回 清除 異常應變 裝置資訊 密碼專區

● 基南永昌综合證券 HUA NAN SECURITIES 好神e櫃台

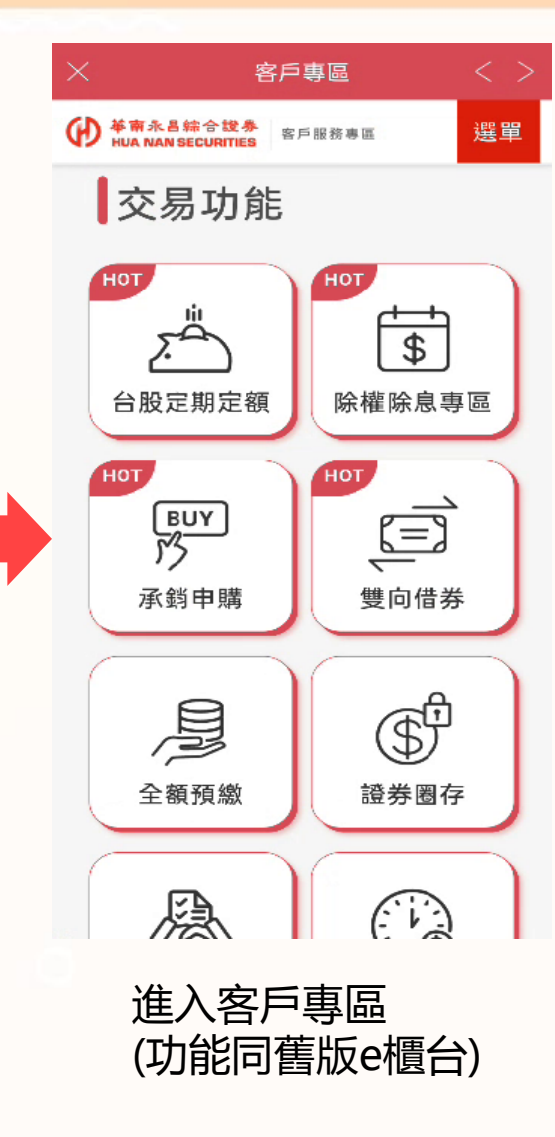

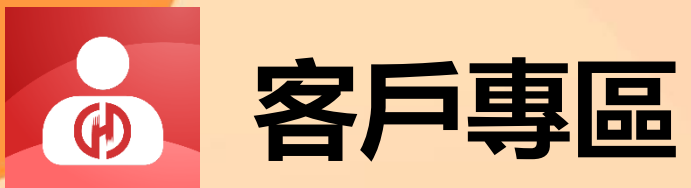

FI:

₩ 華南永昌综合證券 HUA NAN SECURITIES

O指神

華南e指沖

50

台股定期定額

A ...

美股定期定額

\$-

加開信託

期。

營業人名稱 華南永昌綜合證券股份有限公司

首頁點擊"客戶專區"

客服專線: (02)412-8889 或 使用 智能客用

后中

0

客戶專區

12 ×

線上開戶

複合

加開複委託

Ē

雙向借券

\$ fin

統一編號: 22955774

HOT

登入

全額預繳

\$

股票圈存

2=

信用戶專區

線上簽署

ه

• • • • • •

く

0

0

## 雙向借券

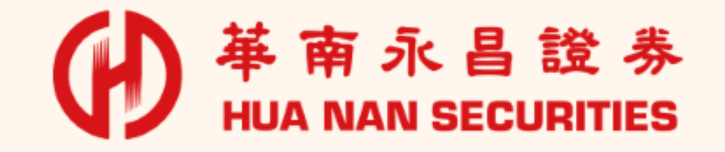

23

0

×

 $\bigtriangleup$ 

雙向借券\_開戶

 $\Theta$ 

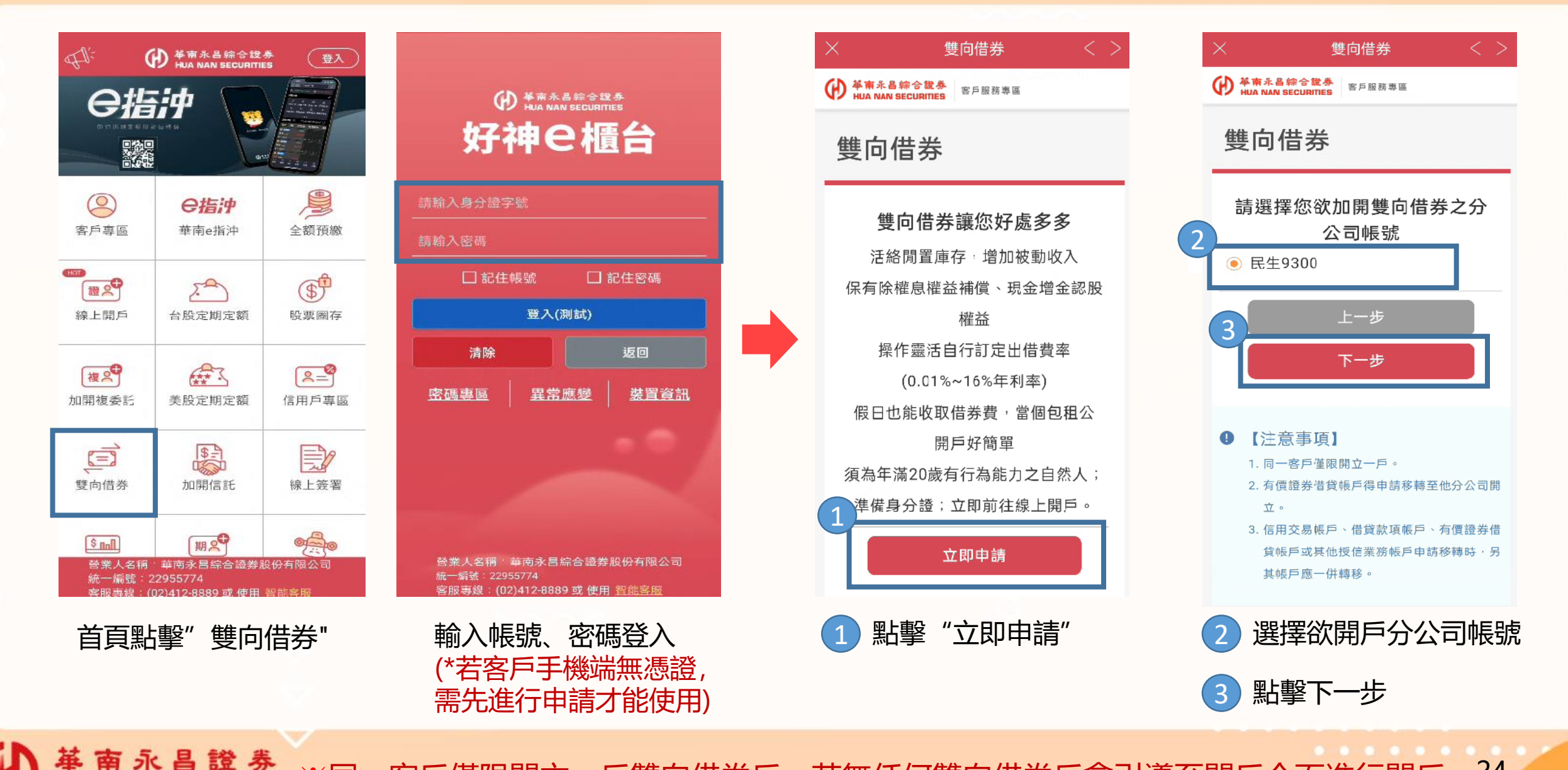

**举 南 永 昌 證 券** HUA NAN SECURITIES ※同一客戶僅限開立一戶雙向借券戶,若無任何雙向借券戶會引導至開戶介面進行開戶 24

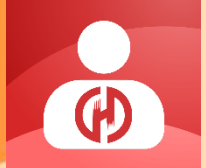

#### 雙向借券\_開戶

| × 雙向借券                                                                 | 关本市永昌综合證券<br>HUA NAN SECURITIES 客戶服務專區                        | ※ 雙向借券 <                                                        |   |
|------------------------------------------------------------------------|---------------------------------------------------------------|-----------------------------------------------------------------|---|
| ¥南永昌综合證券<br>HUA NAN SECURITIES 客戶服務專區                                  | 02-2545                                                       | <b>     ◆ 南 永 昌 綜 合 說 券</b><br>HUA NAN SECURITIES     客 戶服務 專 區 |   |
| 雙向借券                                                                   | 電子郵件信箱                                                        | 上傳身分證                                                           |   |
| 線上開戶資料確認<br>請確認您的開戶基本資料,如<br>新,您可親自臨櫃辦理變更或<br>下方【修改基本資料】。<br>姓名<br>簡簡簡 | 102       職業       需更     礦業及土石採取業       點擊     職稱       公司名稱 | 身份證正面                                                           |   |
| 如需變更,請至臨櫃辦理<br>性別<br>男                                                 | <mark>公司電話</mark><br>(02)2545                                 | 身份證<br>反面 ====                                                  |   |
| 出生年月日<br>2001-10-09<br>身分證字號<br>C12                                    | 上一步<br>修改基本資料<br>4<br>下一步                                     | 上一步<br>5<br>下一步                                                 |   |
| 4 確認基本資料<br>欲修改基本資料                                                    | 後點擊下一步<br>料可點擊下方"修改基本資料"                                      | 5 上傳身分證正、反函<br><sup>7</sup> 點擊下一步                               | Ū |

雙向借券 ● 基本是综合證券 HUA NAN SECURITIES 客戶服務專區 開戶契約簽署 壹、有價證券借貸契約書 (客戶借入有價證券) 立約人(以下簡稱甲方)與貴公 司(以下簡稱乙方)茲就甲方申 請在乙方開立有價證券借貸交易 帳戶辦理有價證券借貸事宜。簽 訂本契約如后: 第一條(法源) 甲乙雙方間基於有價證券借貸交 易所生權利義務, <br />
<br />
<br />
<br />
<br />
<br />
<br />
<br />
<br />
<br />
<br />
<br />
<br />
<br />
<br />
<br />
<br />
<br />
<br />
<br />
<br />
<br />
<br />
<br />
<br />
<br />
<br />
<br />
<br />
<br />
<br />
<br />
<br />
<br />
<br />
<br />
<br />
<br />
<br />
<br />
<br />
<br />
<br />
<br />
<br />
<br />
<br />
<br />
<br />
<br />
<br />
<br />
<br />
<br />
<br />
<br />
<br />
<br />
<br />
<br />
<br />
<br />
<br />
<br />
<br />
<br />
<br />
<br />
<br />
<br />
<br />
<br />
<br />
<br />
<br />
<br />
<br />
<br />
<br />
<br />
<br />
<br />
<br />
<br />
<br />
<br />
<br />
<br />
<br />
<br />
<br />
<br />
<br />
<br />
<br />
<br />
<br />
<br />
<br />
<br />
<br />
<br />
<br />
<br />
<br />
<br />
<br />
<br />
<br />
<br />
<br />
<br />
<br />
<br />
<br />
<br />
<br />
<br />
<br />
<br />
<br />
<br />
<br />
<br />
<br />
<br />
<br />
<br />
<br />
<br />
<br />
<br />
<br />
<br />
<br />
<br />
<br />
<br />
<br />
<br />
<br />
<br />
<br />
<br />
<br />
<br />
<br />
<br />
<br />
<br />
<br />
<br />
<br />
<br />
<br />
<br />
<br />
<br />
<br />
<br />
<br />
<br />
<br />
<br />
<br />
<br />
<br />
<br />
<br />
<br />
<br />
<br />
<br />
<br />
<br />
<br />
<br />
<br />
<br />
<br />
<br />
<br />
<br />
<br />
<br />
<br />
<br />
<br />
<br />
<br />
<br />
<br />
<br />
<br />
<br />
<br />
<br />
<br />
<br />
<br />
<br />
<br />
<br />
<br />
<br />
<br />
<br />
<br />
<br />
<br />
<br />
<br />
<br />
<br />
<br />
<br />
<br />
<br />
<br />
<br />
<br />
<br />
<br />
<br />
<br />
<br />
<br />
<br />
<br />
<br />
<br />
<br />
<br />
<br />
<br />
<br />
<br />
<br />
<br />
<br />
<br />
<br />
<br />
<br />
<br />
<br />
<br />
<br />
<br />
<br />
<br />
<br />
<br />
<br />
<br />
<br />
<br />
<br />
<br />
<br />
<br />
<br />
<br />
<br />
<br />
<br />
<br />
<br />
<br />
<br />
<br />
<br />
<br />
<br />
<br />
<br />
<br />
<br />
<br />
<br />
<br />
<br />
<br />
<br />
<br />
<br />
<br />
<br />
<br />
<br />
<br /> 法令、證券商辦理有價證券借貸 ~ 本人確認對以上所有有價證券借貸 申請契約重要內容及文件均已詳細 審閱,同意遵守全部內容,並親自 簽訂各項契約及相關文件。同時, 進行契約簽署 (6)

**華 南 永 昌 證 券** HUA NAN SECURITIES ※同一客戶僅限開立一戶雙向借券戶,若無任何雙向借券戶會引導至開戶介面進行開戶 25

#### 雙向借券\_開戶

人身分資料聲明暨同意書

\*需勾選下方同意書後才能進行下一步

南永昌證券

HUA NAN SECURITIES

| × <u></u> #                      | ē向借券               |          | × _            | 雙向借刻                         | 券<br>              | < >  |
|----------------------------------|--------------------|----------|----------------|------------------------------|--------------------|------|
| ● 華南永昌综合證券<br>HUA NAN SECURITIES | 客戶服務專區             |          |                | L昌综合證券<br>AN SECURITIES 客戶服務 | 務專區                |      |
| 同一關                              | 係人資料表              | ŧ        | 公開             | 發行公司內音                       | <b>『</b> 人身分』      | 資料   |
| 註:同一人指同                          | 司一自然人可             | 以同一法     |                | 聲明暨同                         | 意書                 |      |
| 人;同一關係。                          | 人之範圍:本             | z人、配     | 依「謟            | 登券商辦理有價調                     | 證券借貸擠              | 属作辦  |
| 偶、父母及子女                          | ,及以本人国             | 或配偶為     | 法」第            | 第三十七條之一第                     | 第一項規定              | 目,上  |
| 負責人之企業                           |                    |          | 述公開            | ·<br>翻發行公司之內<br>部            | 部人不得向              | 山本公  |
| (同一人、同                           | 一關係人應6             | 包括利用     | 司申請            | 青從事該標的證                      | 券之借貸交              | を易。  |
| 他人名義)。                           |                    |          | 上述所            | 所載內容有變動!                     | 時,本人同              | 意立   |
| ●有關係人或利                          | 川用他人名義向            | 句貴公      | 即以書            | 書面方式告知貴                      | 貢公司。如              | 有違   |
| 司辦理款項借貸                          | 反融資融券              | 相關       | 反,致            | <b>故貴公司受有任</b>               | 何損害及因              | 山衍   |
| 資料如下。                            |                    |          | 生之所            | 所有法律爭議,;                     | 本人承諾全              | ≧權負  |
| ●無關係人或利                          | 川用他人名義问            | 句貴公      | 責本人            | 人非為任何公開                      | 發行公司之              | Z內部  |
| 司辦理款項借貨                          | 夏及融資融券。            | þ        | 人。             |                              |                    |      |
| 本人確認對!                           | 以上所有有價             | 證券借      | ●本,            | 人非為任何公司                      | 之內部人               |      |
| 貸申請契約重要                          | 南容及文件均             | 自己詳      | ◎填             | 寫內部人資料                       |                    |      |
| 細審閱,同意遵                          | 守全部內容              | ,並親      | $\bigcirc$     |                              | イ ナー ナー /雨 http:// | ¥ /# |
| 自簽訂各項契約                          | 〕及相關文件。<br>〔提供之恋性】 | 。 同<br>ま |                | 人唯認到以上別<br>: 吉 知 約 重 要 內 容 : | 「月月1頁證3<br>及文件均已   | が行   |
| 時,到於4人P<br>直書性自全音。               | 「掟快之貧科!」<br>特此聲明。  | も止健      | <u>」</u><br>細審 | 调头;[]重变内音;<br>閱,同意遵守全;       | 部內容,並              | 親    |
| AGLAIS                           | 们此具切               |          |                |                              |                    |      |

雙向借券 客戶服務專區 告知貴公司。如有違 有任何損害及因此衍 F議,本人承諾全權負 J公開發行公司之內部 提示 上開戶申請程序,資 中,結果將透過郵件 知,謝謝。 確定 特此聲明。 寫完成後送出

即可完成開戶申請

※同一客戶僅限開立一戶雙向借券戶,若無任何雙向借券戶會引導至開戶介面進行開戶 26

雙向借券 出借申請

HUA NAN SECURITIES

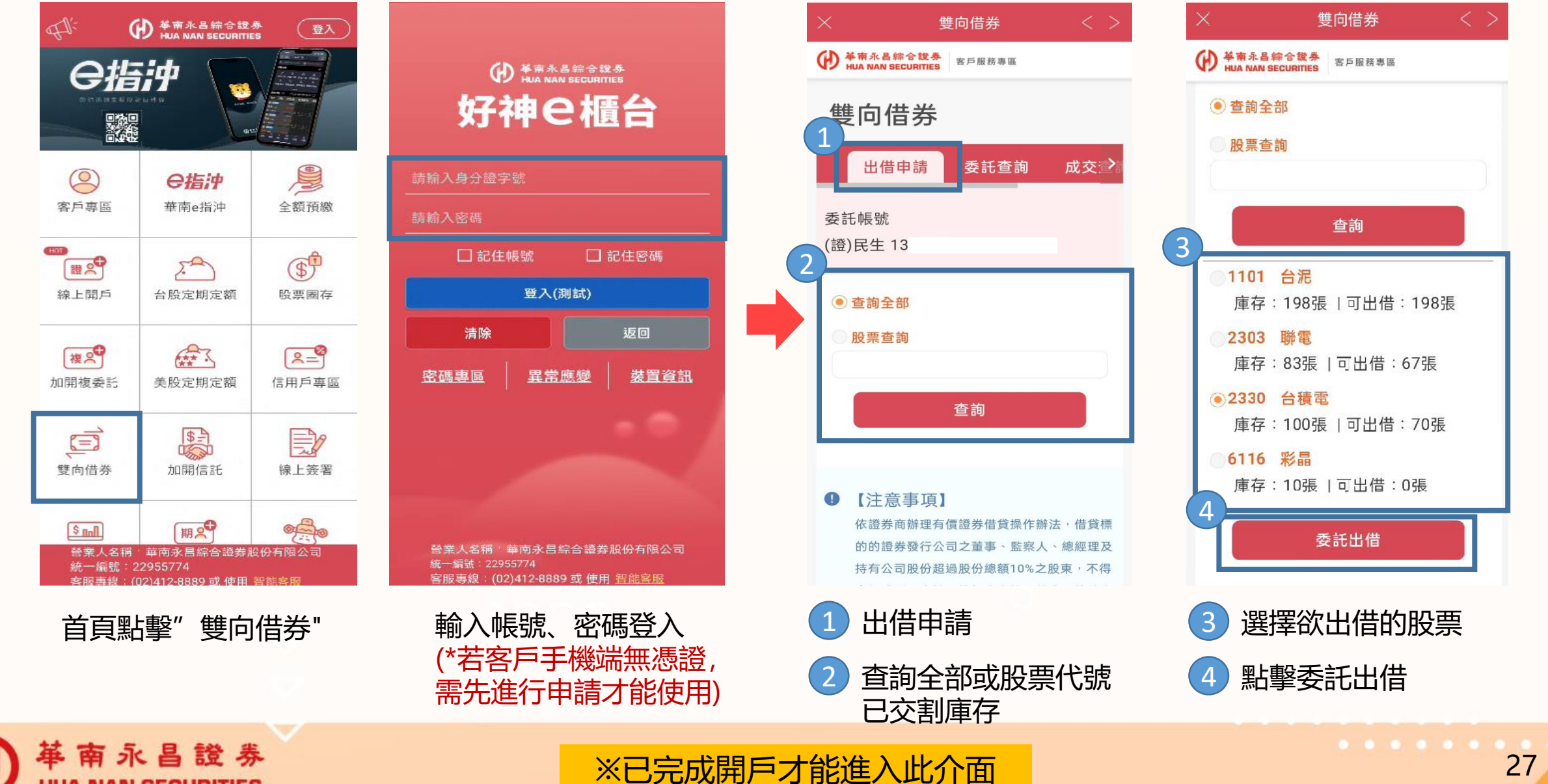

雙向借券\_出借申請。

Ð

革南永昌證券

HUA NAN SECURITIES

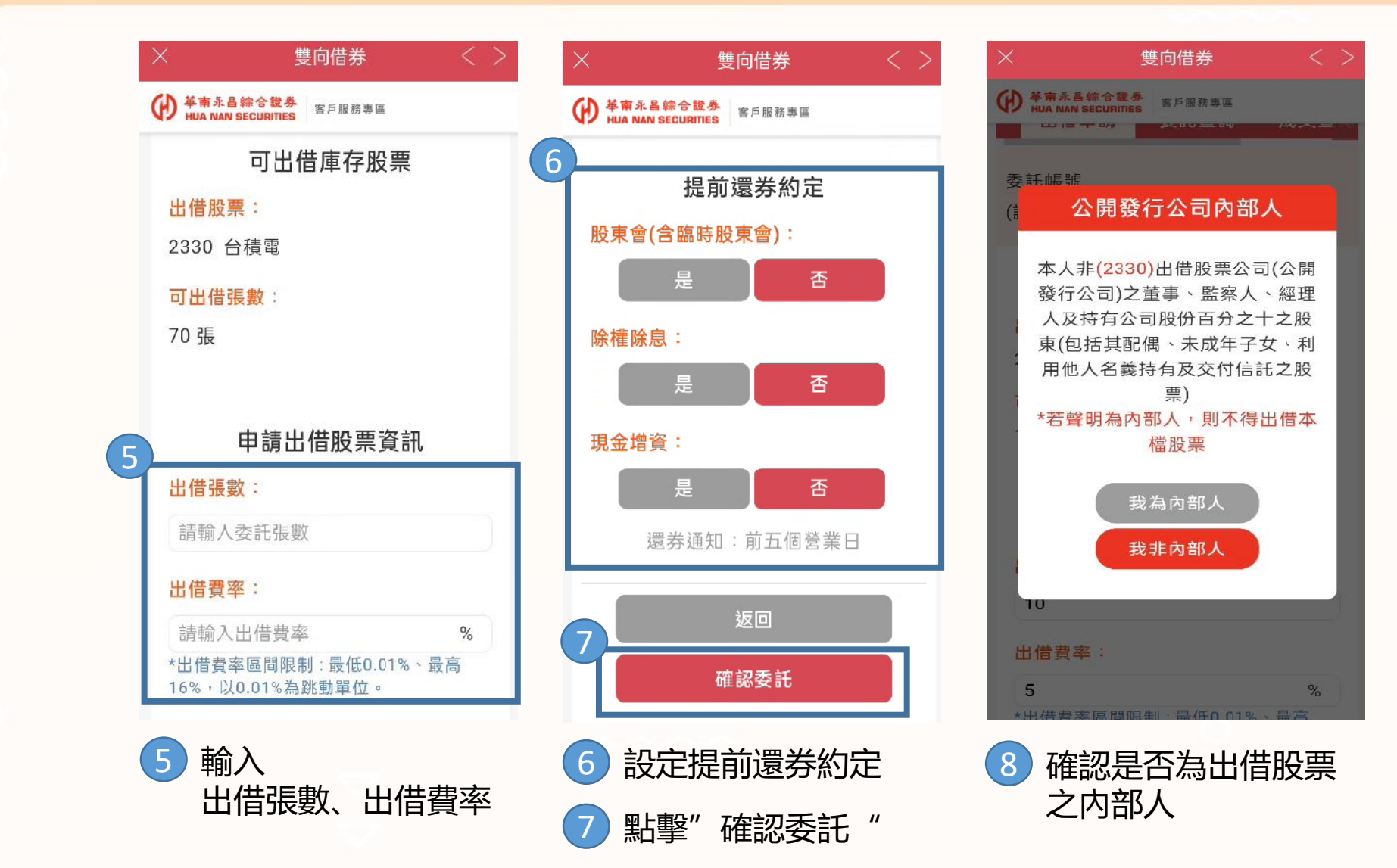

※已完成開戶才能進入此介面

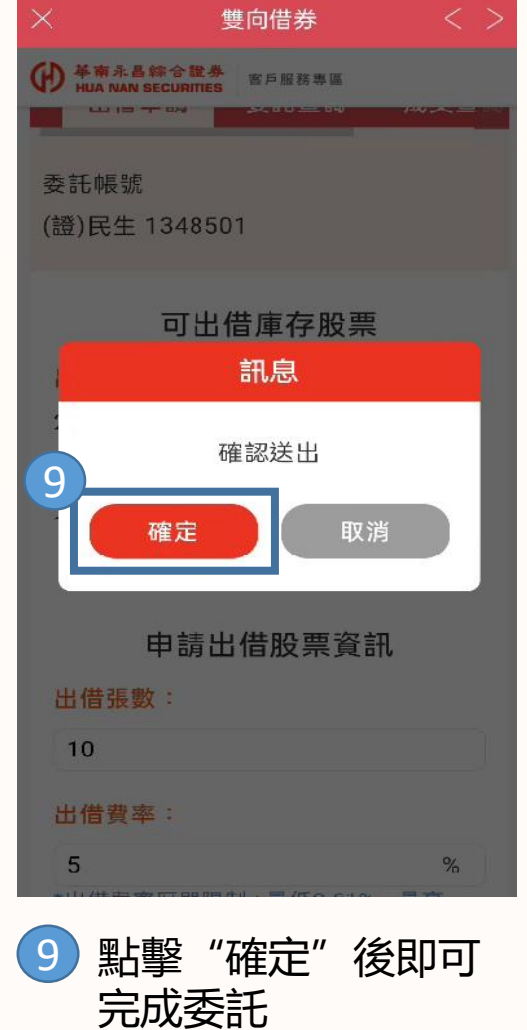

雙向借券委託查詢

Ð

HUA NAN SECURITIES

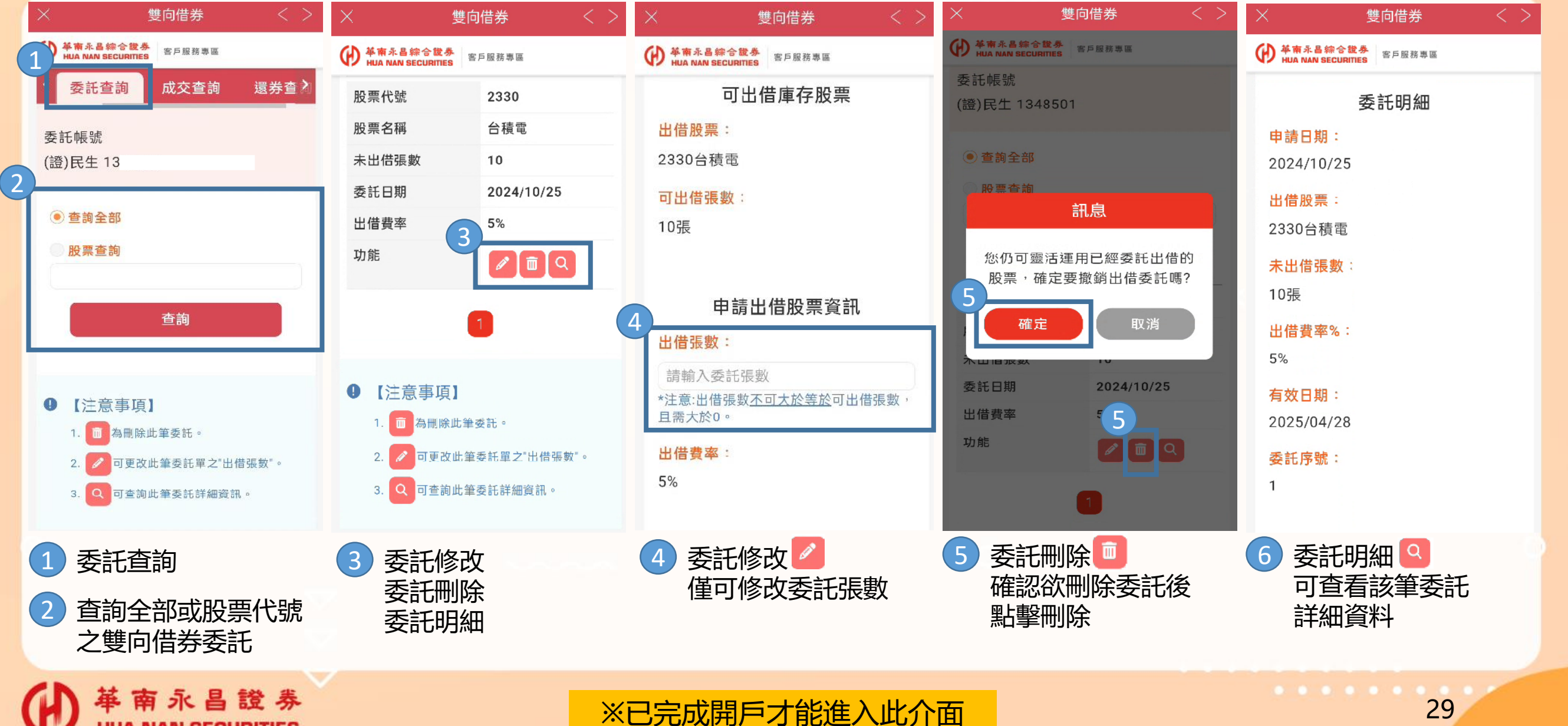

雙向借券\_成交查詢

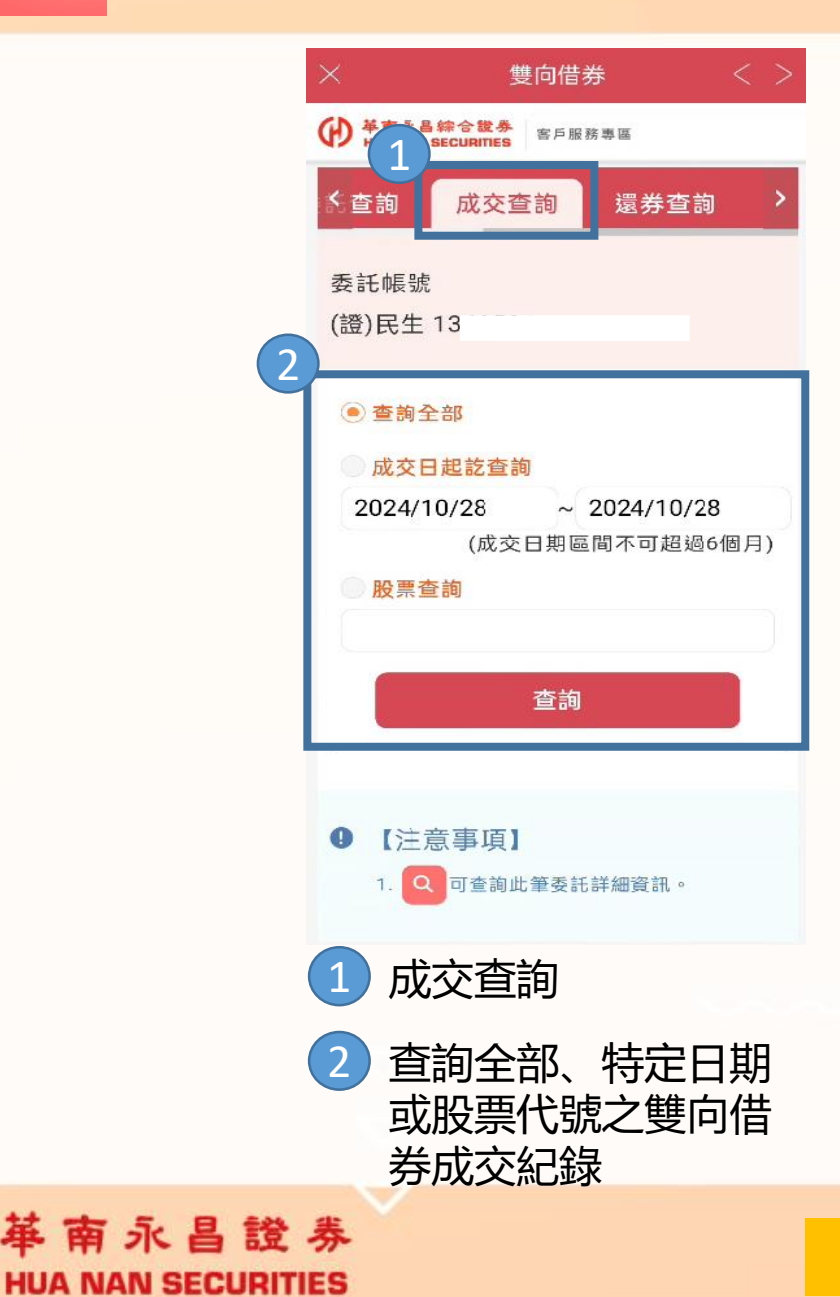

|   | × 雙向                               | 借券 く ン     |
|---|------------------------------------|------------|
|   | ● 華南永昌综合證券<br>HUA NAN SECURITIES 客 | 戶服務專區      |
| 3 | 股票代號                               | 1101       |
|   | 股票名稱                               | 台泥         |
|   | 成交日期                               | 2023/12/22 |
|   | 原出借張數                              | 2          |
|   | 未還券張數                              | 2          |
|   | 累積出借費<br>(未扣手續費)                   | 33         |
|   | 功能                                 | Q          |
|   | 股票代號                               | 2303       |
|   | 股票名稱                               | 聯電         |
|   | 成交日期                               | 2023/12/22 |
|   | 原出借張數                              | 5          |
|   | 未還券張數                              | 4          |
|   | 累積出借費<br>(未扣手續費) 4                 | 40         |
|   | 功能                                 |            |
|   | 3 成交紀錄                             | L<br>K     |
|   | 4 出借(成3                            | を)明細       |

※已完成開戶才能進入此介面

| ×                      | 雙向借券                                           | < | > |   |
|------------------------|------------------------------------------------|---|---|---|
| Ð                      | 南永昌综合 <b>键券</b><br>客戶服務専區<br>UA NAN SECURITIES |   |   |   |
|                        | 出借明細                                           |   |   |   |
| <mark>成</mark><br>20   | 交日期:<br>23/12/22                               |   |   |   |
| 出<br>11                | <mark>借股票:</mark><br>01台泥                      |   |   |   |
| <mark>原</mark><br>2張   | 出借張數:                                          |   |   |   |
| <mark>未</mark><br>2張   | 圜券張數:<br>夏                                     |   |   |   |
| 出<br>20                | <b>借到期日</b> :<br>24/12/21                      |   |   |   |
| E                      | 次還券日:                                          |   |   |   |
| <mark>累</mark> ;<br>33 | <b>積出借費(未扣手續費)</b> :                           |   |   |   |
| 5                      | 出借(成交)明細 🧧<br>可查看該筆成交詳                         | 細 | 資 | 科 |

雙向借券\_還券查詢

Ð

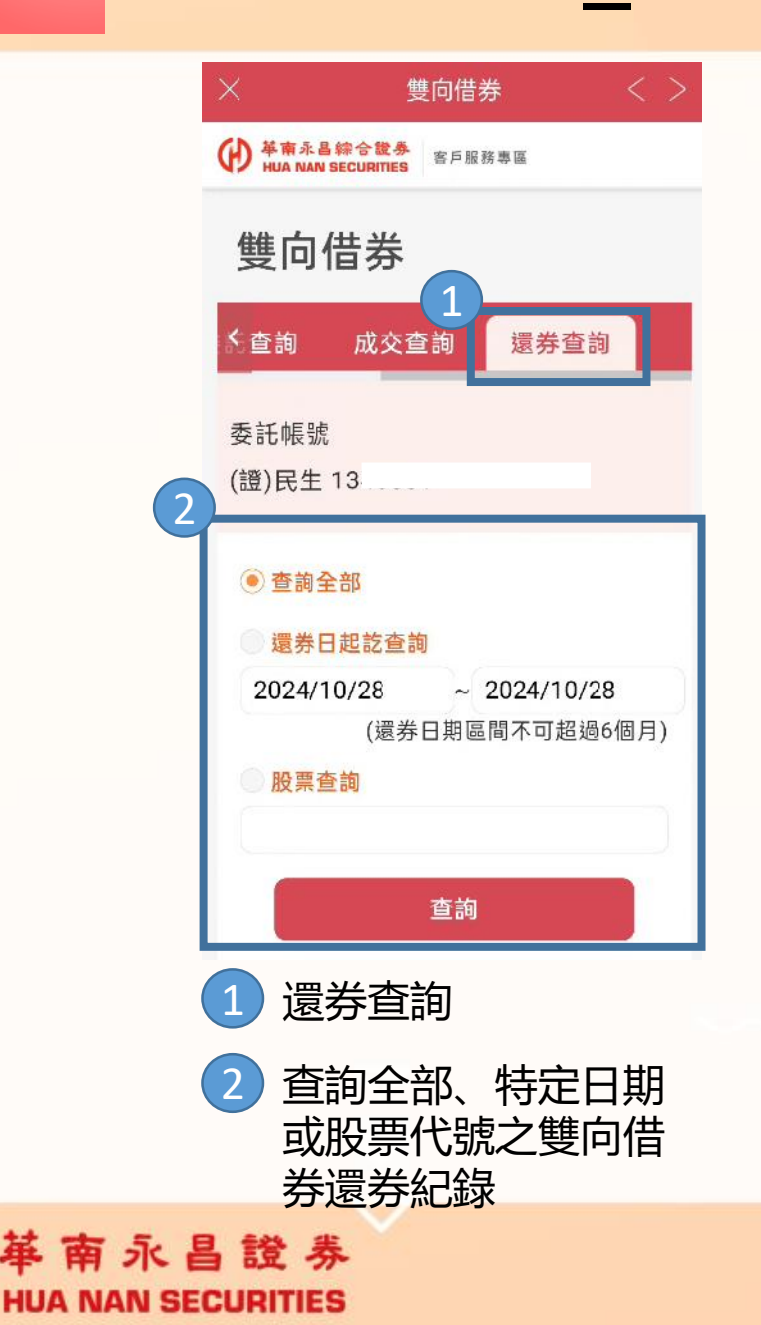

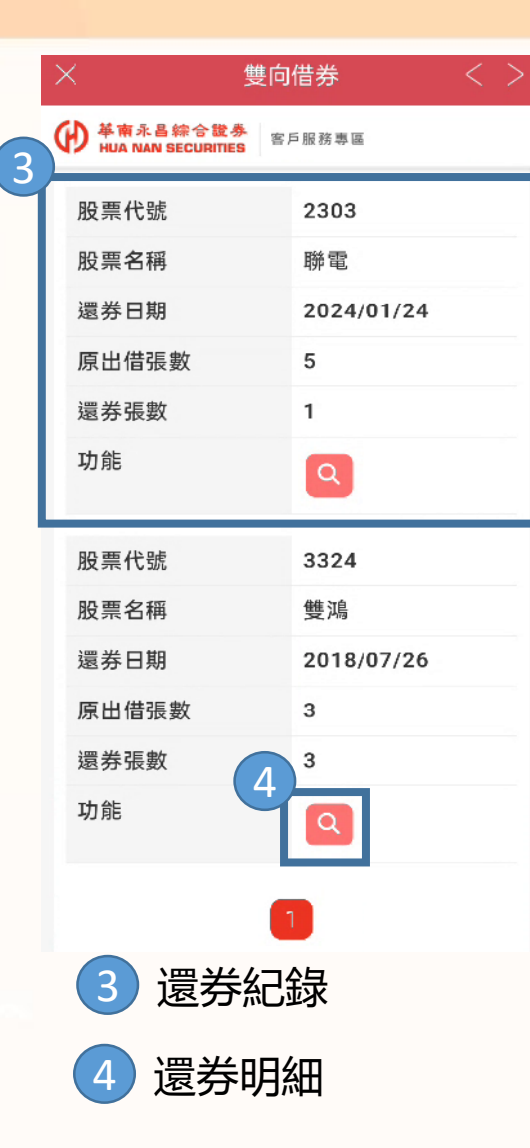

| ×    |                      | 雙向借            | 券        |        | <   | >           |
|------|----------------------|----------------|----------|--------|-----|-------------|
|      | 育永昌综合制<br>NAN SECURI | 发券<br>TIES 客戶服 | 務專區      |        |     |             |
|      |                      | 還券明            | 細        |        |     |             |
| 股票   | 代號:                  |                |          |        |     |             |
| 2303 | 3聯電                  |                |          |        |     |             |
| 原出   | 借日期                  |                |          |        |     |             |
| 2023 | 3/12/22              |                |          |        |     |             |
| 原出   | 借張數                  |                |          |        |     |             |
| 5張   |                      |                |          |        |     |             |
| 出借   | · 書 率 :              |                |          |        |     |             |
| 2.8% | 6                    |                |          |        |     |             |
|      |                      |                |          |        |     |             |
| 還券   | 日期:                  |                |          |        |     |             |
| 2024 | 4/01/24              |                |          |        |     |             |
| 還券   | 張數:                  |                |          |        |     |             |
| 1張   |                      |                |          |        |     |             |
|      |                      |                |          |        |     |             |
| 收入   | ÷                    |                |          |        |     |             |
|      | <u>)</u> 프 가         | 4n0 <i>4</i> m |          |        |     |             |
| 5    | <b>返</b> 方           | ℙ明础            | <u>እ</u> | 픽 뇌소 / | 4.4 | <u>-</u> ¥/ |
|      | 可貨                   | [ 有 該          | 聿谊       | 药      | 发表  | i‡X         |

※已完成開戶才能進入此介面

• • • • • •

∽

0

0

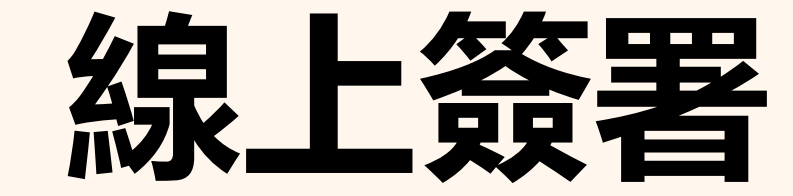

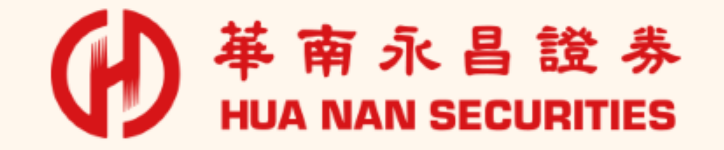

32

0

×

 $\bigtriangleup$ 

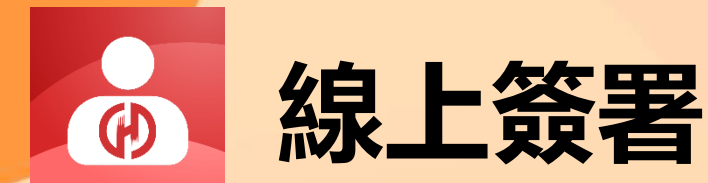

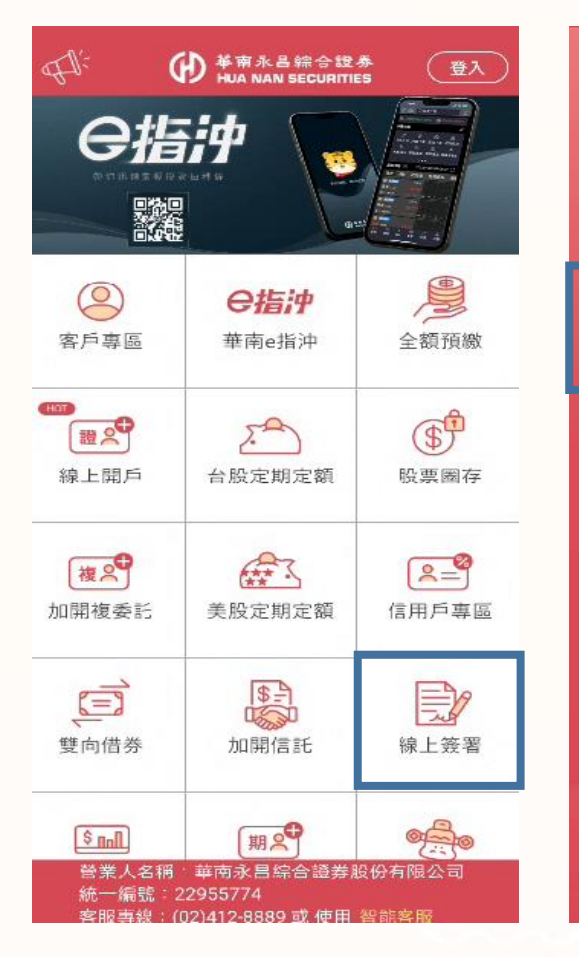

首頁點擊"線上簽署 "

● 基南永昌综合設券 Hua NAN SECURITIES 好神e櫃台 □ 記住密碼 □ 記住帳號 登入(測試) 清除 返回 密碼專區 異常應變 <u> 業置資訊</u> 營業人名稱《華南永昌綜合證券股份有限公司 統一編號: 22955774 客服專線: (02)412-8889 或 使用 智能客服 輸入帳號、密碼登入

(\*若客戶手機端無憑證,

需先進行申請才能使用)

| ×                              | 線上簽署く                            |  |
|--------------------------------|----------------------------------|--|
| ● 華南永昌综合證<br>HUA NAN SECURITIE | 券<br>客戶服務專區                      |  |
|                                | 價證券風險預告書                         |  |
| 簽署狀態                           | 未簽署                              |  |
| 線上簽署                           | ● 簽署                             |  |
| 同意書                            | 槓桿反向指數股票<br>型期貨信託基金受<br>益憑證交易檢核表 |  |
| 簽署狀態                           | 已簽署                              |  |
| 線上簽署                           |                                  |  |
| 同意書                            | 閃電下單(MIT)交易<br>風險預告書暨使用<br>同意書   |  |
| 簽署狀態                           | 未簽署                              |  |
| 線上簽署                           | ● 簽署                             |  |
| 同意書                            | 網路下單IP同位址<br>通知暨聲明書              |  |
| 簽署狀態                           | 木簽署                              |  |
| 線上簽署                           | ● 簽署                             |  |
|                                |                                  |  |

選擇欲簽署的文件 點擊"簽署"

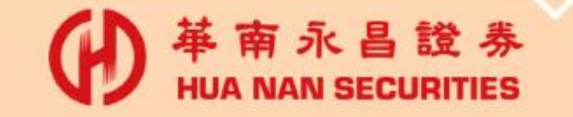

. . . . . . .

く

0

### 集保e存摺

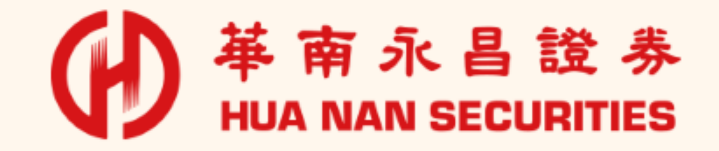

0

X

 $\bigtriangleup$ 

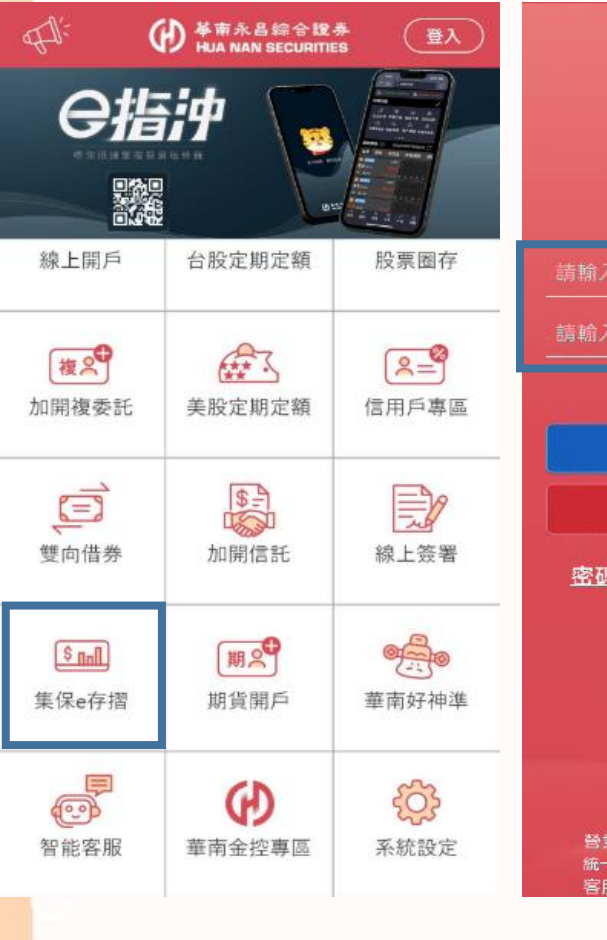

首頁點擊" 集保e存摺"

南永昌證券

HUA NAN SECURITIES

 $(\mathbf{H})$ 

₩ 新永昌綜合證券 HUA NAN SECURITIES 好神e櫃台 □ 記住帳號 □ 記住密碼 登入(測試) 返回 清除 密碼專區 異常應變 裝置資訊 營業人名稱 華南永昌綜合證券股份有限公司 統一編號: 22955774 客服專線: (02)412-8889 或 使用 智能客服 輸入帳號、密碼登入

(\*若客戶手機端無憑證,

需先進行申請才能使用)

集保e存摺

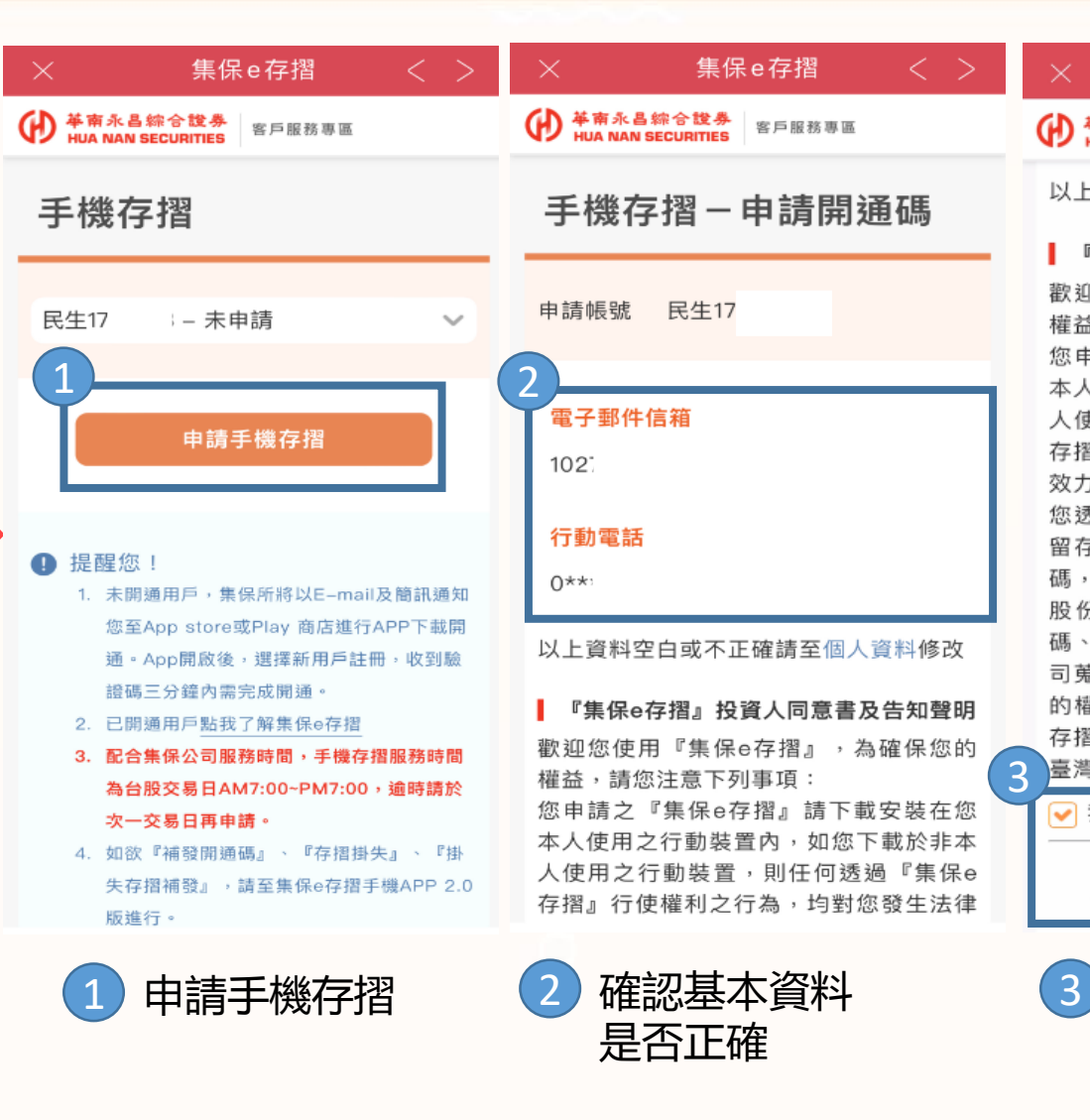

✔ 革南永昌综合證券 HUA NAN SECURITIES HUA NAN SECURITIES 以上資料空白或不正確請至個人資料修改 『集保e存摺』投資人同意書及告知聲明 歡迎您使用『集保e存摺』,為確保您的 權益,請您注意下列事項: 您申請之『集保e存摺』請下載安裝在您 本人使用之行動裝置內,如您下載於非本 人使用之行動裝置,則任何透過『集保e 存摺』行使權利之行為,均對您發生法律 效力。 您透過本公司申請安裝『集保e存摺』所 留存之電子郵件信箱(Email)及手機號 碼,本公司將提供予臺灣集中保管結算所 股份有限公司作為『集保e存摺』開通 碼、驗證碼及相關權益之通知。有關該公 司蒐集、處理及利用之目的與範圍,及您 的權利事項與行使方式,請詳見『集保e 存摺』安裝之使用同意書及告知事項,或 臺灣集中保管結算所股份有限公司網站。 マ 我已閱讀並同意憑證申購條款 進行申請 勾選同意書後 進行申請

集保e存摺

### END

① 華南永昌證券 客服專線: 412-8889手機撥打請加(02)

③ 證券客服服務時間:台股開盤日AM8:00~PM7:00

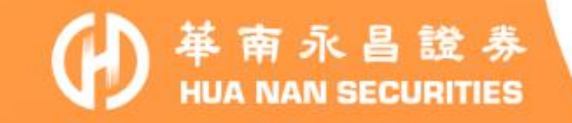

• • • • • •

0

0

### (行動裝置)憑證申請排除方式

### 允許瀏覽器顯示

### 彈出式視窗操作說明

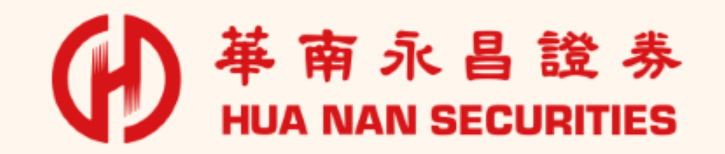

37

0

X

 $\Delta$ 

#### 【手機裝置】 Safari 調整(iOS) – 常見問題(排除方式)

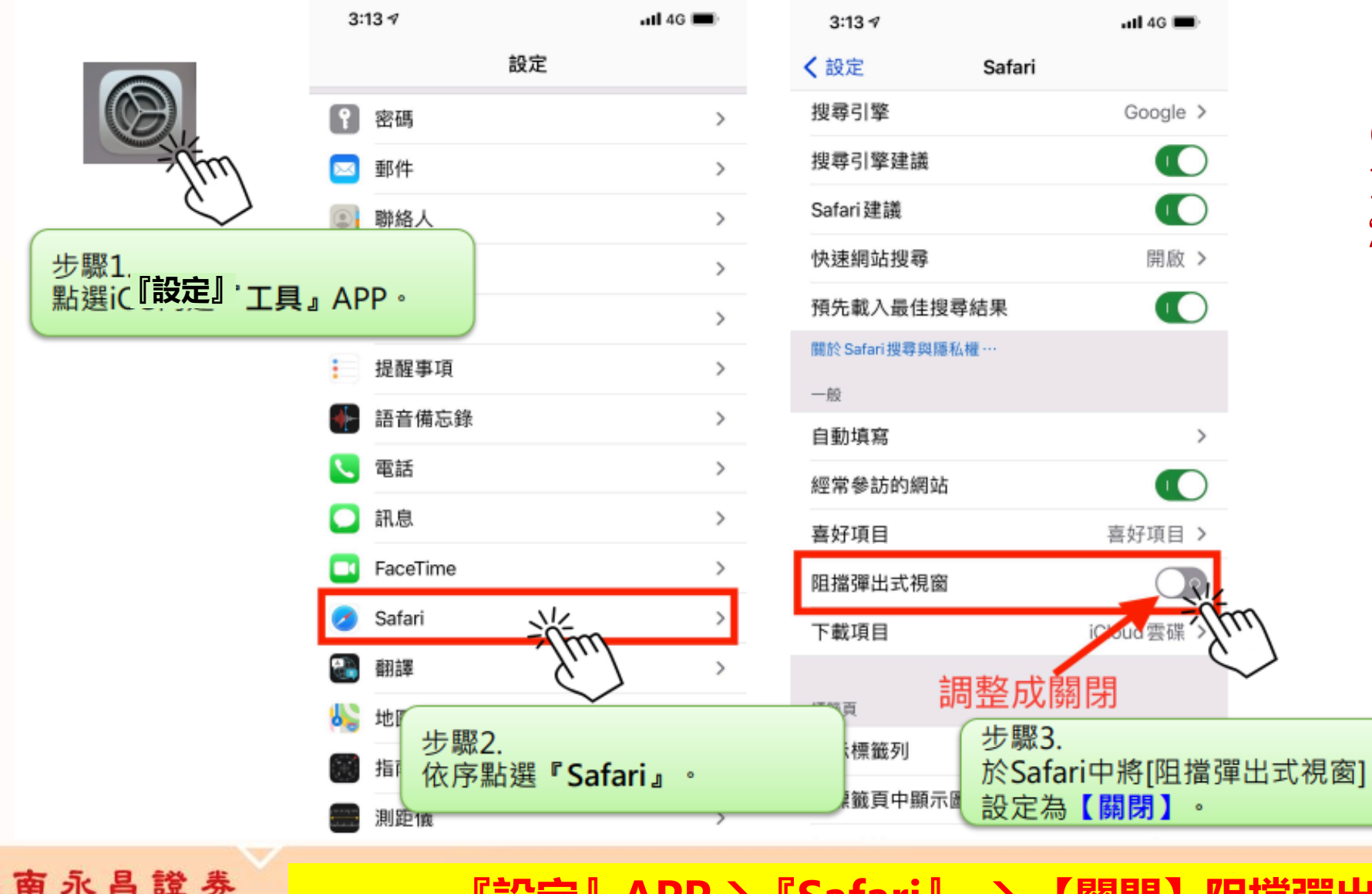

HUA NAN SECURITIES

【排除方式】適用: (手機瀏覽器<u>申請憑證</u>) 1. <u>舊戶加開商品</u> 2. 台美股定期定額

『設定』APP→『Safari』 → 【關閉】阻擋彈出式視窗

#### 【手機裝置】 Chrome 調整 (iOS)

『更多』→

圖示

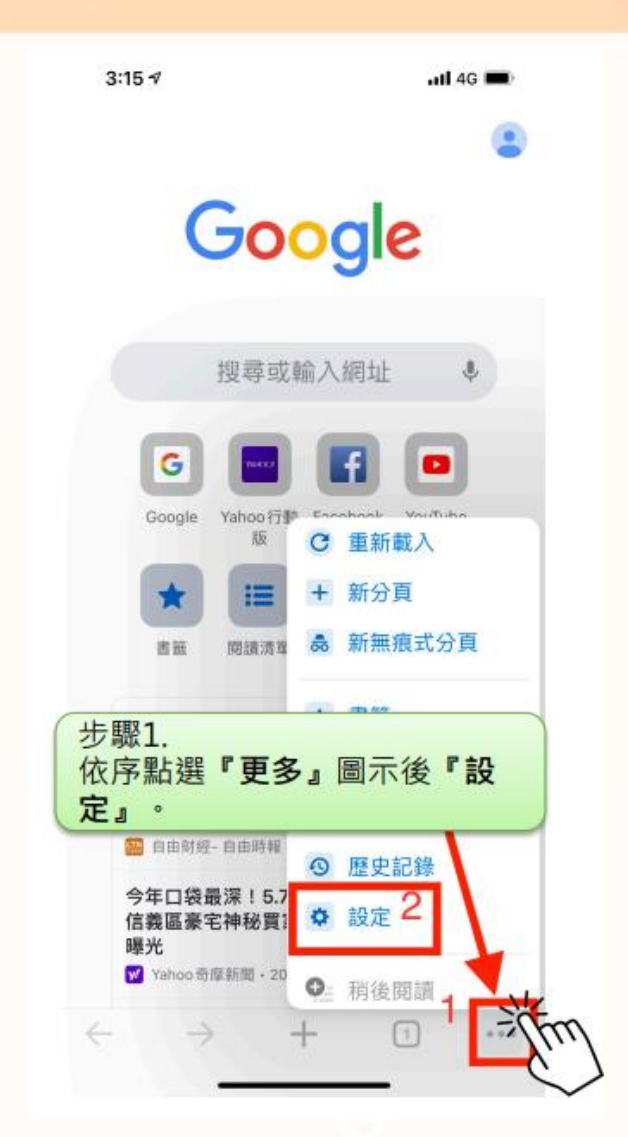

**革 南 永 昌 證 券** 

HUA NAN SECURITIES

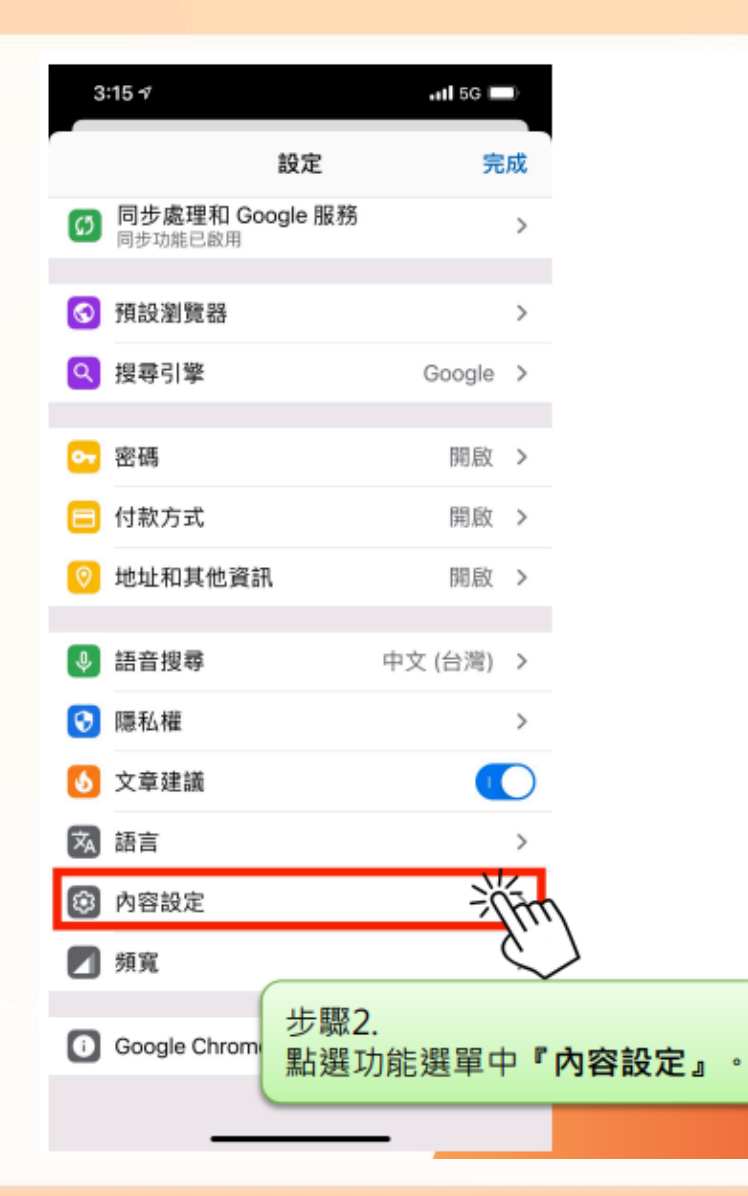

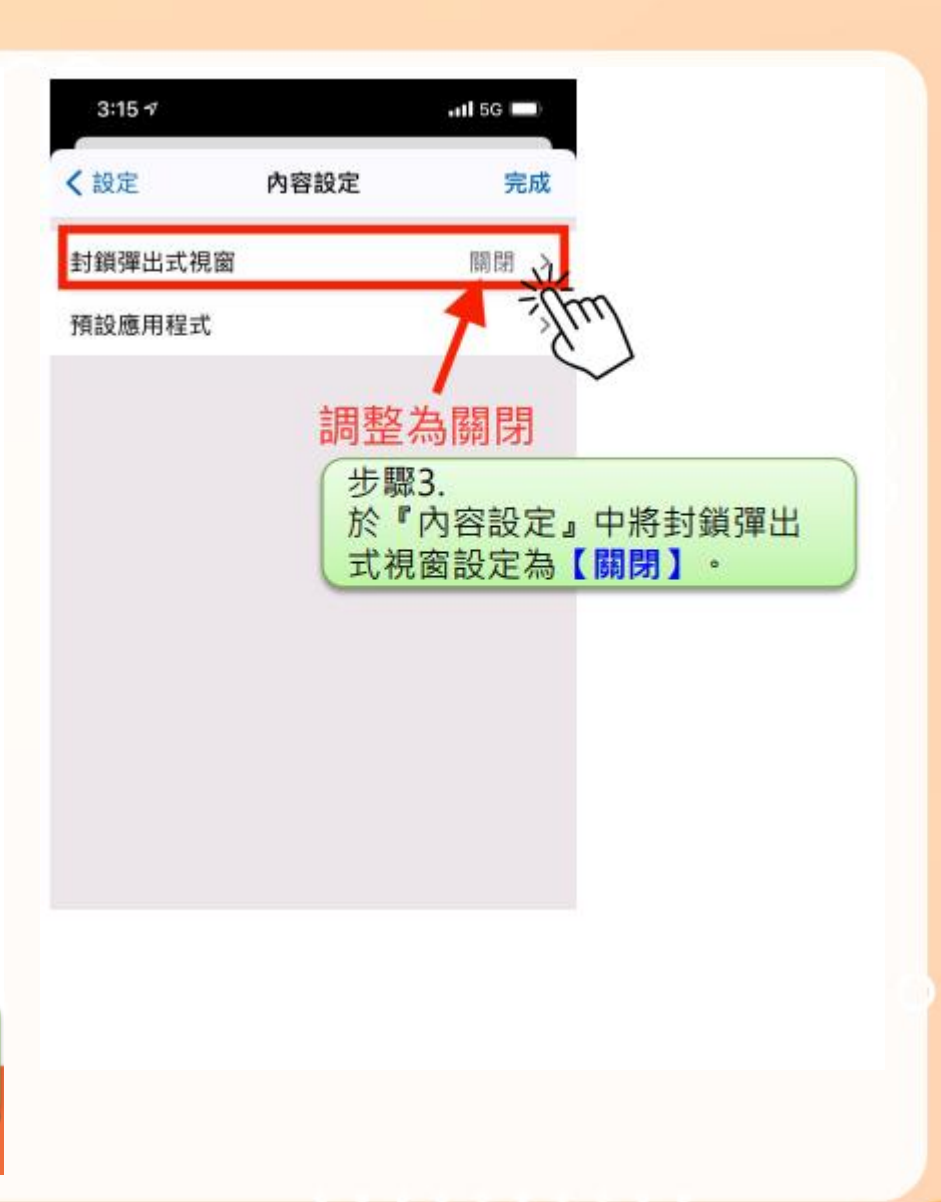

39

『設定』→『内容設定』→【關閉】封鎖彈出式視窗

#### 【手機裝置】Chrome調整(安卓)(1/2)

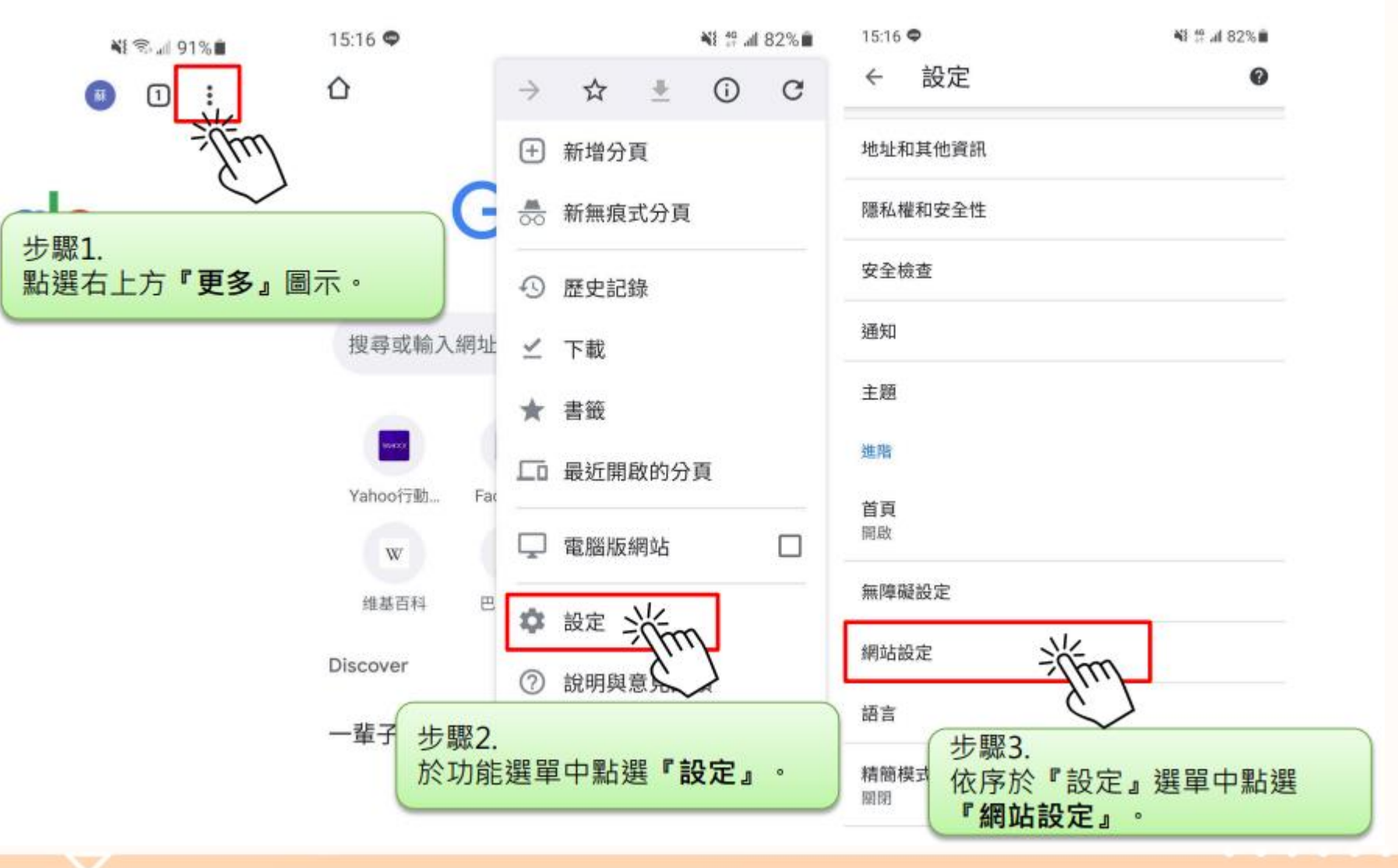

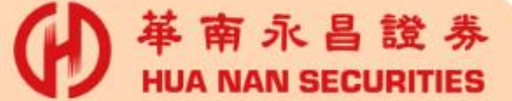

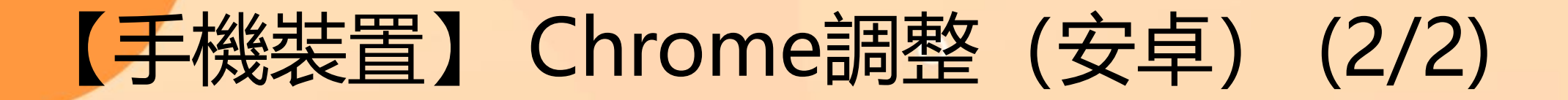

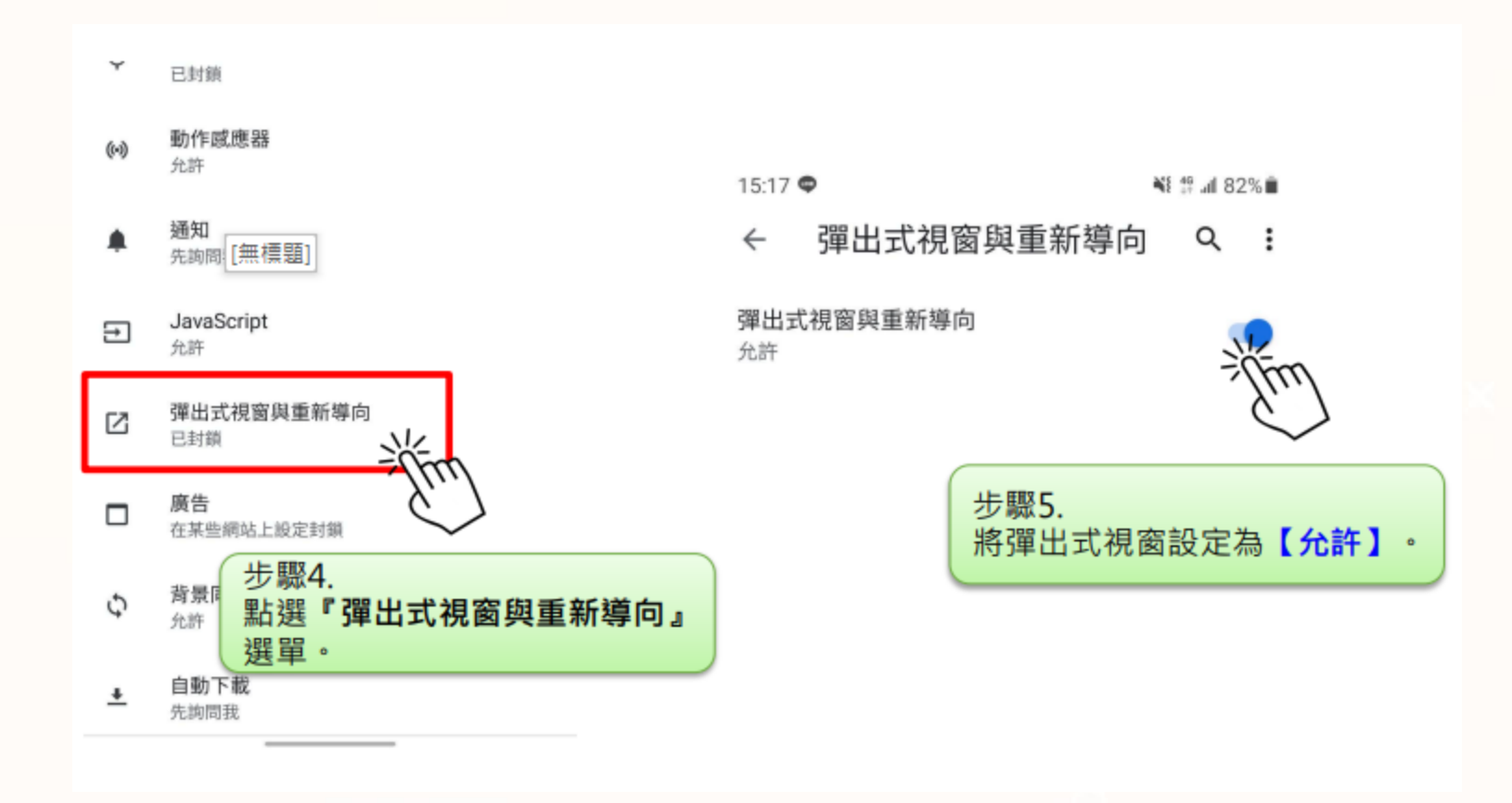

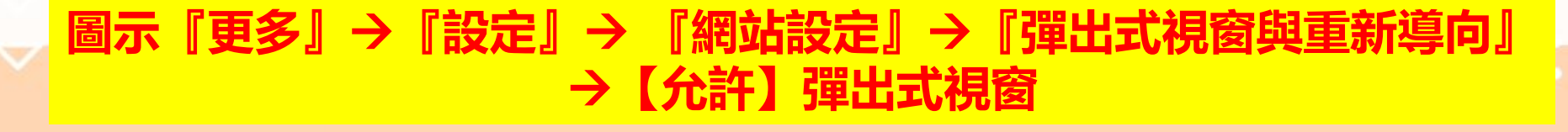

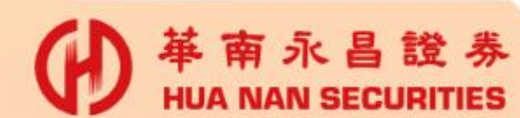

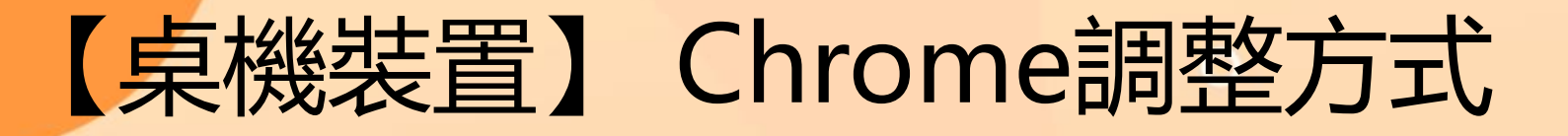

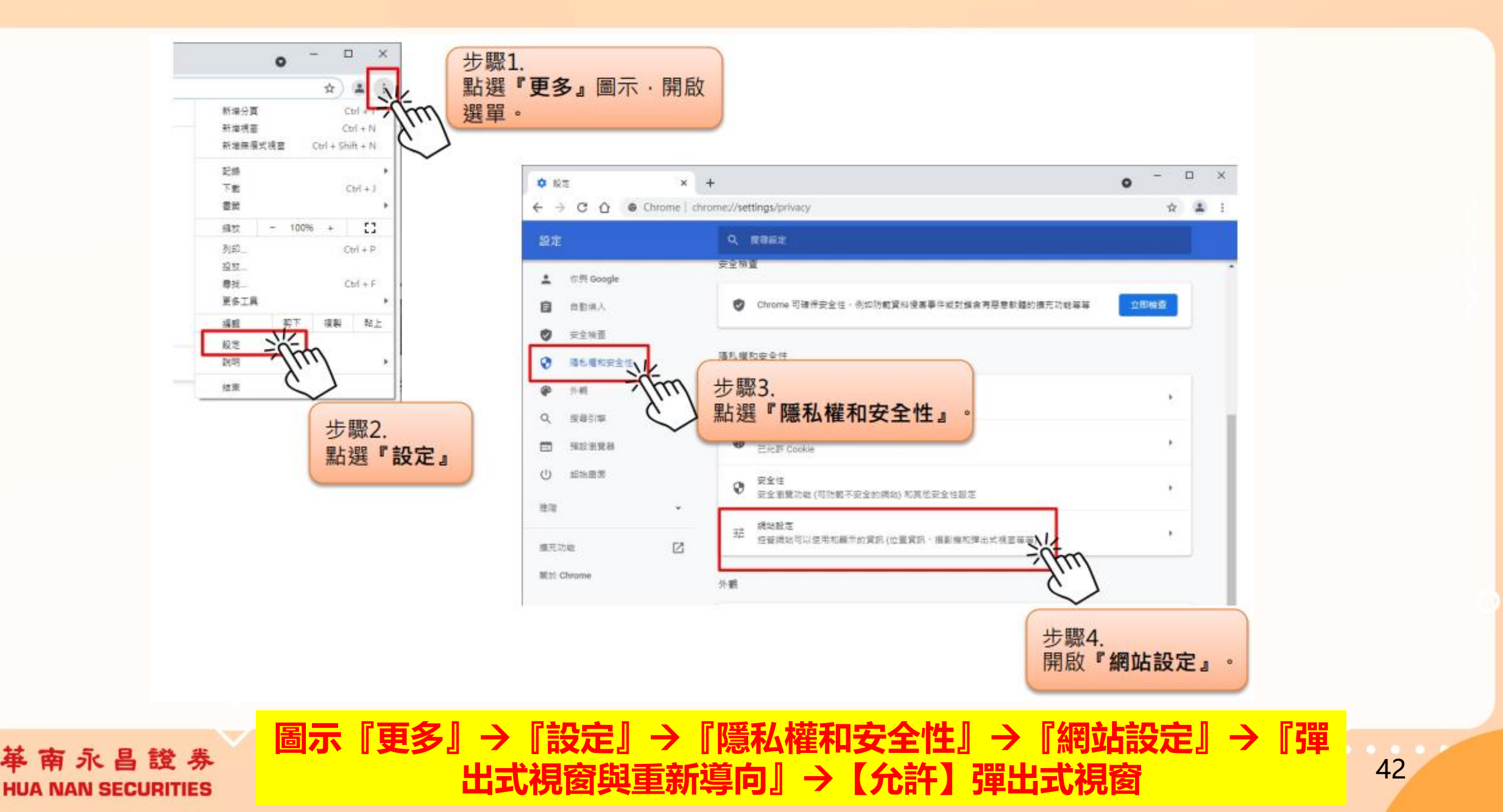

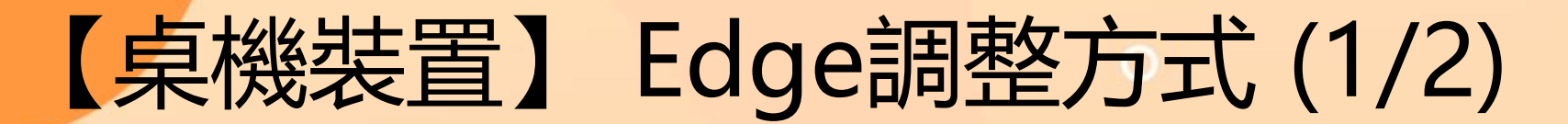

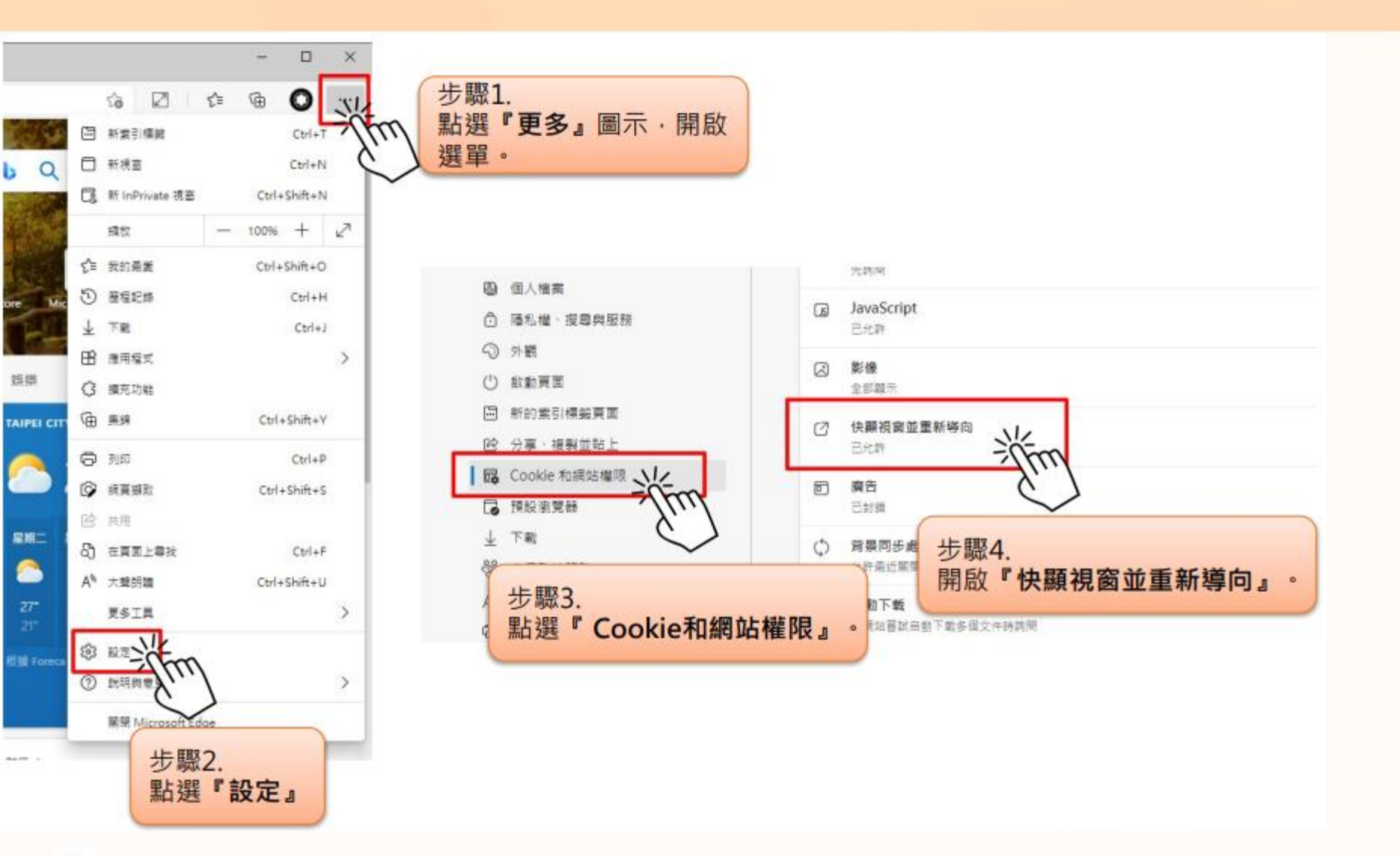

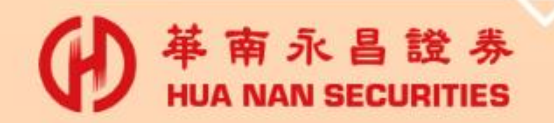

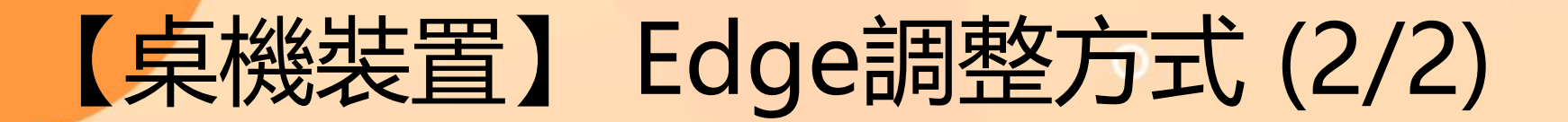

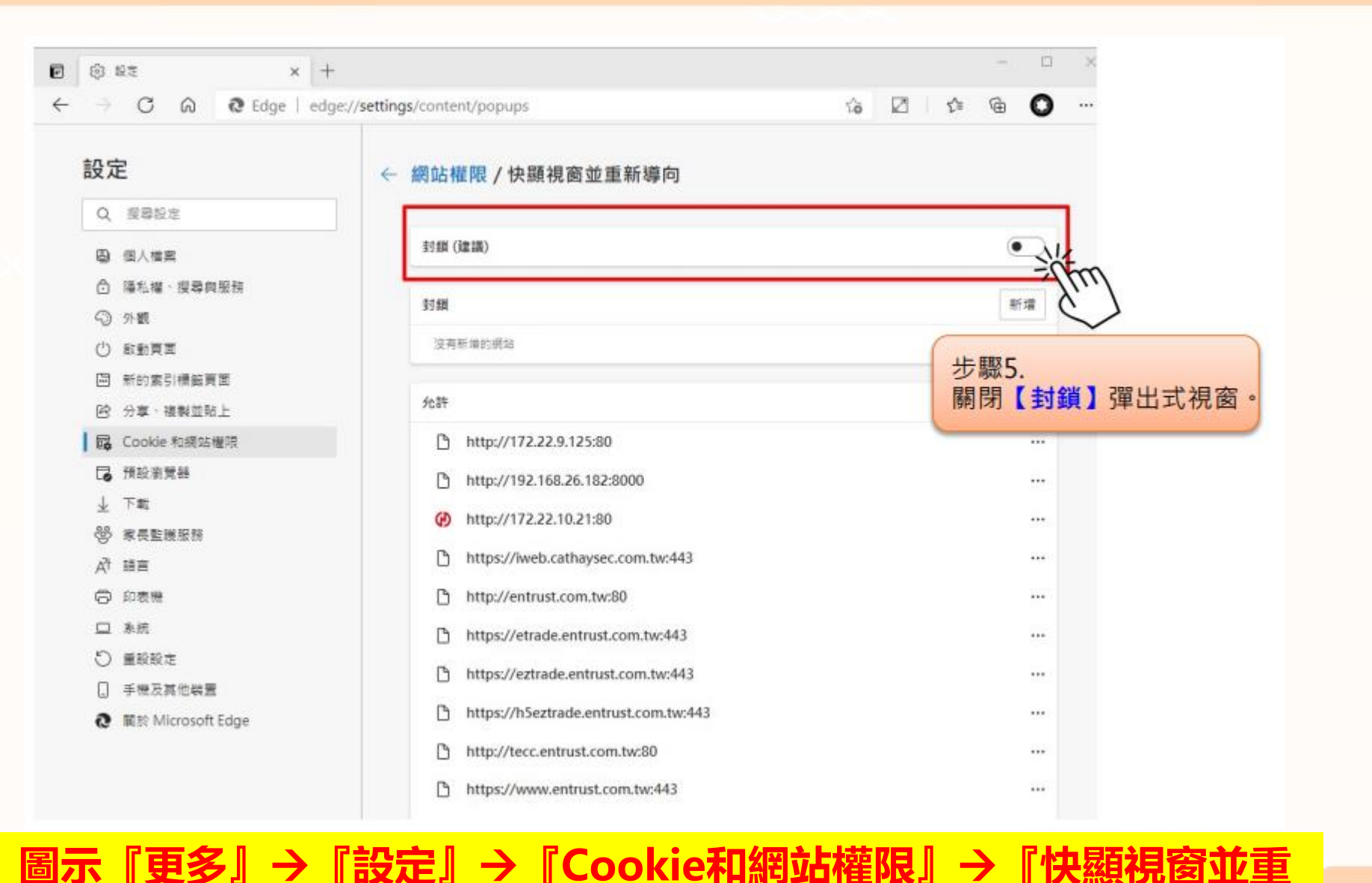

【玉田道】

彈出視窗

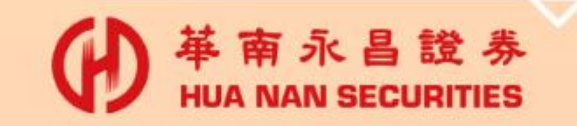

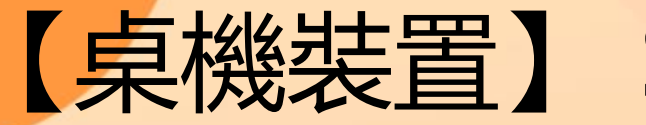

#### 【桌機裝置】 Safari調整方式

|   | <ul> <li>Safar: 檔案</li> <li>關於 Safa</li> <li>Safari 延伸功。</li> </ul> | 步驟1.<br>點選左上角『S | Safari』功能選單。                                                                                                    |                           |                                                         |       |
|---|---------------------------------------------------------------------|-----------------|----------------------------------------------------------------------------------------------------|---------------------------|---------------------------------------------------------|-------|
|   | <b>偏好設定…</b><br>隱私權報告…<br>此間站的設定…                                   | Îm              |                                                                                                    | 網站<br>之                   | ● 【】 《】 ③ ③ ③ ③ ● ◎ ◎ ● ■ ■ ■ ■ ■ ■ ■ ■ ■ ■ ■ ■ ■ ■ ■ ■ |       |
|   | 步驟2.<br>點選功能<br><sup>隱藏 Safari</sup>                                | 選單中『偏好設定        | ■ P回 描述 P回 描述 P回 描述 P回 描述 P回 描述 P回 目動 播放                                                                                                    | 只在下列網站上允許彈出式視窗:<br>已設定的網站 |                                                         |       |
|   | 隱藏其他<br>顯示全部<br>結束 Safari                                           | て第H Gooi<br>第Q  | <ul> <li>(2) 網頁縮放     <li>(3) 攝影機     </li> </li></ul>                                                                                                    | 🚱 entrust.com.tw          | 允許 🕤                                                    |       |
|   |                                                                     | icia            | <ul> <li>愛克風</li> <li>螢幕共享</li> <li>(1) (1) (1) (1) (1) (1) (1) (1) (1) (1)</li></ul>                                                                                                    | 步驟3.<br>依序點選『網站』→         | 『彈出式視窗』                                                 |       |
|   |                                                                     |                 | <ul> <li>✓ </li> <li>✓ </li> <li< th=""><th>→當參訪其他網站時</th><th>: 改為【允許】。</th><th></th></li<></ul> | →當參訪其他網站時                 | : 改為【允許】。                                               |       |
|   |                                                                     |                 | 彈出式視窗                                                                                                    |                           | 訪其他網站時: 允許 11 3                                         |       |
|   | 『功能選                                                                | 單』→『偏           | 好設定』→『                                                                                                    | 網站』→『彈出式                  | 【視窗』→調整                                                 | 為【允許】 |
| 1 | 恭                                                                   |                 |                                                                                                    |                           |                                                         |       |